# **EMC PERFORMANCE FOR ORACLE**

# EMC VNX, Enterprise Flash Drives, FAST Cache, VMware vSphere

- Improved performance
- Easy to configure and monitor
- Scalable and nondisruptive

# **EMC Solutions Group**

#### Abstract

December 2011

This white paper describes the benefits of using EMC<sup>®</sup> FAST Cache for Oracle OLTP databases in both physical and virtual environments. The Oracle RAC 11*g* database was configured to access EMC VNX7500<sup>TM</sup> file storage over NFS, using the Oracle dNFS Client. VMware<sup>®</sup> vSphere<sup>TM</sup> provided the virtualization platform for the virtual environment.

EMC<sup>2</sup> PROVEN

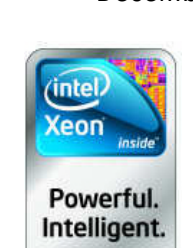

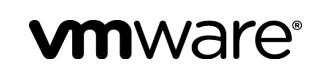

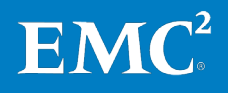

Copyright © 2011 EMC Corporation. All Rights Reserved.

EMC believes the information in this publication is accurate as of its publication date. The information is subject to change without notice.

The information in this publication is provided "as is." EMC Corporation makes no representations or warranties of any kind with respect to the information in this publication, and specifically disclaims implied warranties of merchantability or fitness for a particular purpose.

Use, copying, and distribution of any EMC software described in this publication requires an applicable software license.

For the most up-to-date listing of EMC product names, see EMC Corporation Trademarks on EMC.com.

VMware, ESX, VMware vSphere, and VMware vCenter are registered trademarks or trademarks of VMware, Inc. in the United States and/or other jurisdictions. All other trademarks used herein are the property of their respective owners.

Part Number H8850.4

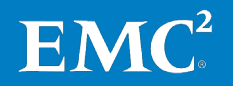

# Table of contents

| Business case                                                                                                    |
|----------------------------------------------------------------------------------------------------|
| Purpose                                                                                                    |
| Scope                                                                                                    |
| Audience                                                                                                    |
| Terminology                                                                                                    |
|                                                                                                    |
| Key technology components                                                                                                    |
| Overview                                                                                                    |
| EMC VNX7500                                                                                                    |
| EMC FAST Cache                                                                                                    |
| Overview                                                                                                    |
| How FAST Cache works                                                                                                    |
| FAST Cache features                                                                                                    |
| VMware vSphere                                                                                                    |
| Oracle12                                                                                                    |
| Solution architecture and design                                                                                                    |
| Solution overview                                                                                                    |
|                                                                                                    |
| Architecture of physical environment.                                                                                                    |
| Architecture of physical environment                                                                                                    |
| Architecture of physical environment                                                                                                    |
| Architecture of physical environment                                                                                                    |
| Architecture of physical environment.       12         Architecture of virtual environment       12         Hardware resources.       14         Software resources.       14         Oracle storage layout       14                                                                                                    |
| Architecture of physical environment.       12         Architecture of virtual environment       12         Hardware resources.       14         Software resources.       14         Oracle storage layout.       14         Oracle file system allocation on the VNX7500       16                                                                                                    |
| Architecture of physical environment.       11         Architecture of virtual environment       12         Hardware resources.       14         Software resources.       14         Oracle storage layout.       14         Oracle file system allocation on the VNX7500       16         Oracle file system allocation on bost       16                                                                                                    |
| Architecture of physical environment.       12         Architecture of virtual environment       12         Hardware resources.       14         Software resources.       14         Oracle storage layout.       15         Oracle file system allocation on the VNX7500       16         Oracle file system allocation on host       16         Oracle dNFS Client configuration       16                                                                                                    |
| Architecture of physical environment.11Architecture of virtual environment12Hardware resources.14Software resources.14Oracle storage layout.14Oracle file system allocation on the VNX750016Oracle file system allocation on host16Oracle dNFS Client configuration.16Physical server configuration.17                                                                                                    |
| Architecture of physical environment.11Architecture of virtual environment12Hardware resources.14Software resources.14Oracle storage layout.14Oracle file system allocation on the VNX750016Oracle file system allocation on host.16Oracle dNFS Client configuration.16Physical server configuration.17                                                                                                    |
| Architecture of physical environment.13Architecture of virtual environment13Hardware resources.14Software resources.14Oracle storage layout.14Oracle file system allocation on the VNX750016Oracle file system allocation on host.16Oracle dNFS Client configuration.16Physical server configuration.17Oracle Database configuration.16                                                                                                    |
| Architecture of physical environment.       11         Architecture of virtual environment       11         Hardware resources.       14         Software resources.       14         Oracle storage layout.       15         Oracle file system allocation on the VNX7500       16         Oracle file system allocation on host       16         Oracle dNFS Client configuration.       16         Physical server configuration.       17         Oracle Database configuration.       16         Database and workload profile       15                                                                                                    |
| Architecture of physical environment.       11         Architecture of virtual environment       11         Hardware resources.       14         Software resources.       14         Oracle storage layout.       14         Oracle file system allocation on the VNX7500       16         Oracle file system allocation on host.       16         Oracle dNFS Client configuration.       16         Physical server configuration.       17         Oracle Database configuration.       16         Database and workload profile       19         Database schema       19                                                                            |
| Architecture of physical environment.       11         Architecture of virtual environment       12         Hardware resources.       14         Software resources.       14         Oracle storage layout.       14         Oracle file system allocation on the VNX7500       16         Oracle file system allocation on host.       16         Oracle dNFS Client configuration.       16         Physical server configuration.       17         Oracle Database configuration.       16         Database and workload profile       19         Database schema       19                                                                            |
| Architecture of physical environment.       11         Architecture of virtual environment       11         Hardware resources.       14         Software resources.       14         Oracle storage layout.       15         Oracle file system allocation on the VNX7500       16         Oracle file system allocation on host       16         Oracle dNFS Client configuration.       16         Physical server configuration.       17         Oracle Database configuration.       19         Database and workload profile       19         Database schema       19         Overview       21                                                   |
| Architecture of physical environment.       11         Architecture of virtual environment       12         Hardware resources.       14         Software resources.       14         Oracle storage layout.       19         Oracle file system allocation on the VNX7500       16         Oracle file system allocation on host       16         Oracle dNFS Client configuration       16         Physical server configuration       17         Oracle Database configuration       19         Database and workload profile       19         Database schema       19         Overview       22         Sten 1: Create the virtual switches       22 |

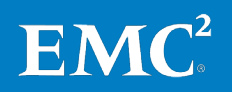

| Step 2: Configure the virtual machine template | 22 |
|------------------------------------------------|----|
| Step 3: Deploy the virtual machines            | 23 |
| Step 4: Enable access to the storage devices   | 24 |
|                                                |    |

| Configuring FAST Cache on the VNX     |  |
|---------------------------------------|--|
| Overview                              |  |
| Prerequisites for using FAST Cache    |  |
| Analyze the application workload      |  |
| Prerequisites for creating FAST Cache |  |
| Create the FAST Cache                 |  |
| Enable or disable FAST Cache          |  |
| FAST Cache best practices for Oracle  |  |

#### 

| Overview                                     | 29 |
|----------------------------------------------|----|
| Live migration process                       | 29 |
| Configure SSH user equivalence               | 30 |
| Configure the private network interconnect   | 30 |
| Adding the virtual machines as cluster nodes | 31 |
| Adding Oracle RAC database instances         | 31 |
| Deleting the Oracle RAC physical nodes       | 31 |

| Testing and validation                        |  |
|-----------------------------------------------|--|
| FAST Cache and manual tiering comparison      |  |
| FAST Cache test procedure                     |  |
| FAST Cache read/write hit ratio               |  |
| Wait statistics from Oracle AWR reports       |  |
| FAST Cache effects on transactions per minute |  |
| FAST Cache effects on response times          |  |
| FAST Cache effects on IOPS                    |  |
|                                               |  |

| Conclusion            |  |
|-----------------------|--|
| Summary               |  |
| Findings              |  |
| 0-                    |  |
| References            |  |
| White papers          |  |
| Product documentation |  |
| Other documentation   |  |

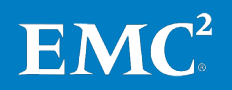

### **Executive summary**

**Business case** Oracle Database OLTP applications tend to be mission-critical, with low I/O latency requirements. Enterprise Flash drives can dramatically increase performance for these applications.

However, to get the maximum benefit from Flash drives, without increasing total cost of ownership (TCO), administrators must continually identify and place only the most active data on these devices. Traditionally, this was a complex, repetitive, manual process, which involved disruption to the normal operation of the database. Moving data between storage tiers either required the database to be taken down or caused considerable performance penalties if performed online.

By deploying the new EMC<sup>®</sup> VNX<sup>™</sup> family of unified storage platforms, in conjunction with EMC FAST Cache technology, enterprises can circumvent the performance and operational issues that arise as Oracle OLTP databases outgrow the available capacity on the highest performing drive types.

FAST Cache is a storage performance optimization feature that provides immediate access to frequently accessed data. It uses dedicated Flash drives to provide an extra layer of cache for the most active data and automatically moves data in and out of this new cache based on usage patterns.

This reduces the need to add more Flash drives to maintain or increase performance. A small number of Flash drives implemented as FAST Cache provides a greater performance increase than the more traditional method of increasing the number of hard disk drives (HDDs) and spreading the application load across these drives (also known as short stroking).

In addition, in virtual environments, FAST Cache can have the practical effect of eliminating the small I/O overhead that may be introduced by virtualization.

Solution overview This solution demonstrates how FAST Cache technology can be leveraged by Oracle OLTP applications to improve performance in both physical and virtual environments on EMC VNX storage. Testing was carried out on an Oracle Real Application Clusters (RAC) 11g database that was configured to access the VNX7500<sup>TM</sup> file storage over Network File System (NFS), using the Oracle Direct NFS (dNFS) Client.

The solution also includes live migration from the physical environment to the virtual environment, which is provided by VMware<sup>®</sup> vSphere<sup>™</sup>.

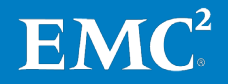

#### Key results

The key benefits demonstrated by the solution include:

#### • Improved performance

- Over 100 percent improvement in transactions per minute (TPM)
- A 170 percent improvement in I/Os per second (IOPS)
- Over 79 percent decrease in average transaction response times

#### • Automatic, nondisruptive operation

Data is cached in and out of FAST Cache automatically and nondisruptively.

#### • Scalable capacity

FAST Cache can be easily and nondisruptively extended as application needs evolve, enabling customers to take an incremental approach to Flash drive deployment.

#### • Excellent fit for Oracle OLTP databases

FAST Cache is particularly suited to database applications that generate a large number of random I/Os, that experience sudden bursts in user query activity or high, concurrent user loads, and where the working data set fits within the Flash drive cache.

#### • Easy to configure and monitor

FAST Cache can be configured with a few simple steps and can be enabled or disabled for individual logical unit numbers (LUNs) with a single click.

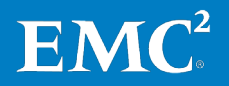

# Introduction

| Purpose     | This white paper introduces EMC FAST Cache technology and how it can be leveraged by Oracle OLTP applications to improve performance in both physical and virtual environments on EMC VNX storage.                                                                                                    |                                                                              |  |  |  |  |
|-------------|----------------------------------------------------------------------------------------------------|------------------------------------------------------------------------------|--|--|--|--|
| Scope       | The scope of this white paper is to:                                                                                                    |                                                                              |  |  |  |  |
|             | • Present an overview of th                                                                                                    | e key technology components involved in the solution.                        |  |  |  |  |
|             | • Document details of the a both the physical and vir                                                                                                    | architecture and design of the solution infrastructure in tual environments. |  |  |  |  |
|             | • Describe how Oracle and                                                                                                    | FAST Cache were configured for the solution.                                 |  |  |  |  |
|             | • Describe the steps used to the virtual environmer                                                                                                    | to migrate the database from the physical environment<br>it.                 |  |  |  |  |
|             | • Present the results of the Cache.                                                                                                    | e tests performed and the positive effects of using FAST                     |  |  |  |  |
|             | • Identify the key business environments.                                                                                                    | benefits of using FAST Cache in Oracle RAC                                   |  |  |  |  |
| Audience    | This white paper is intended for database administrators, storage administrators,<br>VMware administrators, EMC customers, and field personnel who want to improve the<br>performance of business applications by implementing FAST Cache technology in<br>their Oracle environments using EMC VNX unified storage. It is assumed that the<br>reader is familiar with the following products: |                                                                              |  |  |  |  |
|             | EMC VNX storage                                                                                                    |                                                                              |  |  |  |  |
|             | VMware vSphere and VMware templates                                                                                                    |                                                                              |  |  |  |  |
|             | • Oracle Database 11 <i>g</i> R2 Enterprise Edition, Oracle Grid Infrastructure, and Oracle RAC                                                                                                    |                                                                              |  |  |  |  |
| Terminology | This paper includes the following                                                                                                    | ng acronyms                                                                  |  |  |  |  |
|             | Table 1. Acronyms                                                                                                    |                                                                              |  |  |  |  |
|             | Acronym                                                                                                    | Term                                                                         |  |  |  |  |
|             | AWR                                                                                                    | Automatic Workload Repository                                                |  |  |  |  |
|             | CIFS Common Internet File System                                                                                                    |                                                                              |  |  |  |  |

DBCA

dNFS

FC

FCoE

FAST VP

Fully Automated Storage Tiering for Virtual Pools

Database Configuration Assistant

Fibre Channel over Ethernet

Direct NFS

Fibre Channel

| Acronym | Term                            |
|---------|---------------------------------|
| HAIP    | Highly Available IP             |
| HDD     | Hard disk drive                 |
| IOPS    | I/Os per second                 |
| iSCSI   | Internet SCSI                   |
| LUN     | Logical unit number             |
| NIC     | Network interface card          |
| NFS     | Network File System             |
| ODM     | Oracle Disk Manager             |
| OLTP    | Online transaction processing   |
| RAC     | Real Application Clusters       |
| RHEL    | Red Hat Enterprise Linux        |
| SAS     | Serial Attached SCSI            |
| SCSI    | Small Computer System Interface |
| SGA     | System global area              |
| SSH     | Secure Shell                    |
| TCO     | Total cost of ownership         |
| ТРМ     | Transactions per minute         |
| vDS     | vNetwork Distributed Switch     |
| VNX OE  | VNX Operating Environment       |

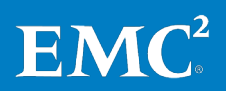

# Key technology components

**Overview** 

The solution uses the following hardware and software components:

- EMC VNX7500
- EMC FAST Cache
- VMware vSphere
- Oracle Database 11g Release 2 Enterprise Edition with Oracle Clusterware

# **EMC VNX7500** For the solution, storage is provided by an EMC VNX7500 storage array. The VNX7500 is a member of the VNX series next-generation storage platform, which is powered by Intel quad-core Xeon 5600 series processors and delivers five 9's availability. The VNX series is designed to deliver maximum performance and scalability for enterprises, enabling them to dramatically grow, share, and cost-effectively manage multi-protocol file and block systems.

The VNX Operating Environment (VNX OE) allows Microsoft Windows and Linux/UNIX clients to share files in multi-protocol NFS and Common Internet File System (CIFS) environments. At the same time, VNX OE supports Internet SCSI (iSCSI), Fibre Channel (FC), and Fibre Channel over Ethernet (FCoE) access for high-bandwidth and latency-sensitive block applications.

EMC VNX protects against hardware or software failure by providing one or more standby Data Movers, and for the VNX7500, a standby Control Station. The standby Data Mover or Control Station assumes operation from the failed component. For further information, refer to the EMC technical module *Configuring Standbys on VNX*.

EMC Unisphere<sup>™</sup> is the central management platform for the VNX series, providing a single, combined view of file and block systems, with all features and functions available through a common interface. Unisphere is optimized for virtual applications and provides industry-leading VMware integration, automatically discovering virtual machines and ESX servers and providing end-to-end, virtual-to-physical mapping. Unisphere also simplifies the configuration of FAST Cache on VNX platforms.

#### EMC FAST Cache Overview

FAST Cache is part of the FAST Suite for VNX arrays, which also includes Fully Automated Storage Tiering for Virtual Pools (FAST VP).

FAST VP automatically moves data to the most appropriate storage tier based on sustained data access and demands over time. FAST Cache automatically absorbs unexpected spikes in application workloads, providing immediate performance benefits for burst-prone data.

FAST Cache and FAST VP can be used alone or together (see Figure 1). This solution demonstrates the benefits of FAST Cache only.

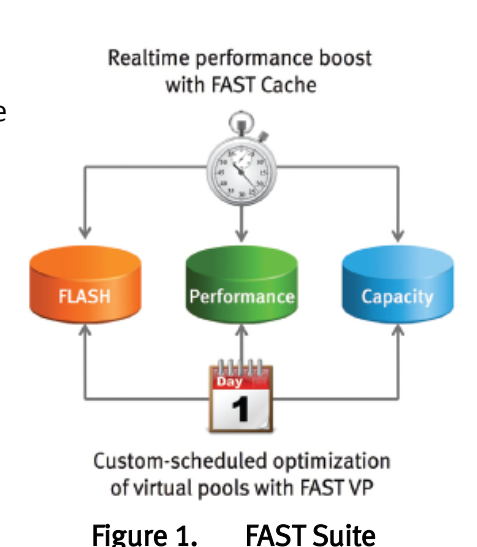

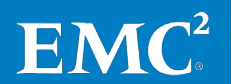

FAST Cache uses Flash drives to add an extra layer of cache between DRAM cache and rotating disk drives, thereby creating a faster medium for storing frequently accessed data. FAST Cache is an extendable, read/write cache. It boosts application performance by ensuring that the most active data is served from high-performing Flash drives and can reside on this faster medium for as long as is needed.

FAST Cache tracks data activity at a granularity of 64 KB and promotes hot data into FAST Cache by copying it from the HDDs to the Flash drives assigned to FAST Cache. Subsequent I/O access to that data is handled by the Flash drives and is serviced at Flash drive response times—this ensures very low latency for the data. As data ages and becomes less active, it is flushed from FAST Cache to be replaced by more active data.

A small number of Flash drives implemented as FAST Cache provides a greater performance increase than a large number of short-stroked HDDs.

FAST Cache is particularly suited to applications that randomly access storage with high frequency, such as Oracle OLTP databases. In addition, OLTP databases have inherent locality of reference with varied I/O patterns. Applications with these characteristics benefit most from deploying FAST Cache. The optimal use of FAST Cache is achieved when the working data set can fit within the FAST Cache.

#### How FAST Cache works

Figure 2 Illustrates how FAST Cache works.

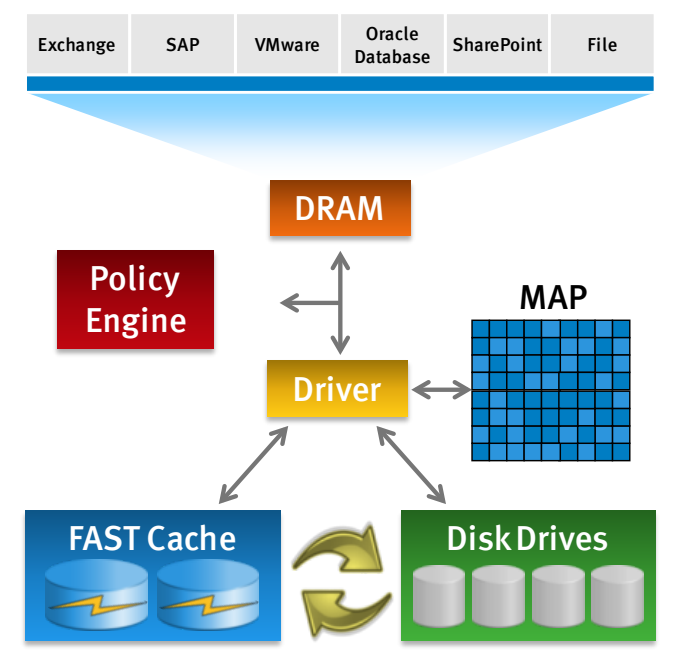

Figure 2. How FAST Cache works

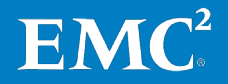

#### Requests

- Requests for data are serviced from DRAM if the data is cached there.
- If not, the FAST Cache driver checks the FAST Cache memory map. If the data is in FAST Cache, then the request is serviced from there.

**Note:** The FAST Cache memory map tracks and maintains information about each 64 KB chunk of storage that resides in FAST Cache.

• If the page is not in FAST Cache, the request is serviced from disk.

#### Promotion/demotion

- The FAST Cache Policy Engine manages the flow of I/O through FAST Cache.
- If data is being used frequently, the Policy Engine promotes it to FAST Cache and subsequent requests for the data are serviced from there. As the data becomes less active, it is copied back to the disk drives as background activity.
- The Policy Engine determines when these actions should take place.

A write operation works in a similar way. Writes with high locality of reference are directed to the Flash drives. When the time comes to flush this data to disk, the flushing operation is significantly faster as writes are now at Flash drive speeds.

#### **FAST Cache features**

FAST Cache includes the following features:

- It tracks data temperature at a granularity of 64 KB, continuously ensuring that the hottest data is served from high-performance Flash drives.
- It promotes and flushes out data automatically and transparently, depending on data usage patterns.
- It is read/write in nature, so it also accelerates data write rehits.
- It can be enabled and disabled at the storage pool or LUN level.
- It supports both file and block on VNX arrays.
- It can be managed through Unisphere in an easy and intuitive manner.
- Flash drives can be added to FAST Cache without incurring array downtime.

VMware vSphere VMware vSphere provides the virtualization platform for the solution, with VMware ESX<sup>®</sup> virtual machines hosting the Oracle RAC nodes in the virtual environment.

VMware vSphere abstracts applications and information from the complexity of the underlying infrastructure, through comprehensive virtualization of the server, storage, and networking hardware. It is the industry's most complete and robust virtualization platform, virtualizing business-critical applications with dynamic resource pools for unprecedented flexibility and reliability.

VMware vCenter<sup>™</sup> provides the centralized management platform for vSphere environments, enabling control and visibility at every level of the virtual infrastructure.

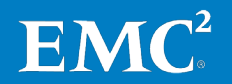

Oracle This solution demonstrates the performance benefits of using FAST Cache for consolidated Oracle OLTP database environments. It takes advantage of Oracle Database 11g R2 features such as Oracle RAC and Oracle dNFS:

- Oracle RAC extends Oracle Database so that you can store, update, and efficiently retrieve data using multiple database instances on different servers at the same time. Oracle RAC provides the software that manages multiple servers and instances as a single group.
- Oracle dNFS Client is an optimized NFS client that is built directly into the database kernel. This native capability enables direct I/O with the storage devices, bypassing the operating system file cache and reducing the need to copy data between the operating system and database memory. The dNFS Client also enables asynchronous I/O on NFS appliances.
- For Oracle 11*g* RAC databases, dNFS typically improves database performance by 10 to 15 percent when compared to the standard kernel NFS. For more information refer to the white paper: *Optimizing EMC Celerra IP Storage on Oracle 11g Direct NFS*.

In Oracle Database 11gR2, Oracle Clusterware, which is the underlying clustering software required to run an Oracle RAC database, is part of the Oracle Grid Infrastructure software bundle.

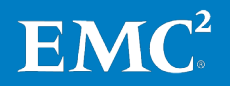

# Solution architecture and design

**Solution overview** This EMC Oracle Performance solution is designed to test the effects of FAST Cache on the performance of an Oracle OLTP database in both physical and virtual environments. Testing was carried out on an Oracle RAC 11*g* database, with an EMC VNX7500 array providing the underlying storage, and VMware vSphere providing the virtualization platform.

VNX arrays support a variety of file access protocols. When a VNX array is configured as an NFS server, file systems are mounted on the VNX and the paths to the file systems are exported. The exported file systems are then available over IP and can be mounted by remote clients. For the solution, the Oracle RAC nodes were configured to access the NFS server directly using the Oracle internal dNFS Client.

For both physical and virtual environments, four 200 GB Flash drives were identified as the optimal configuration for FAST Cache (see Configuring FAST Cache on the VNX > Analyze the application workload) and this configuration was used for testing.

# Architecture of physical environment

Figure 3 depicts the architecture of the physical environment. Two physical servers were used to deploy a two-node Oracle RAC cluster. The storage and cluster interconnect networks used 10 Gigabit Ethernet.

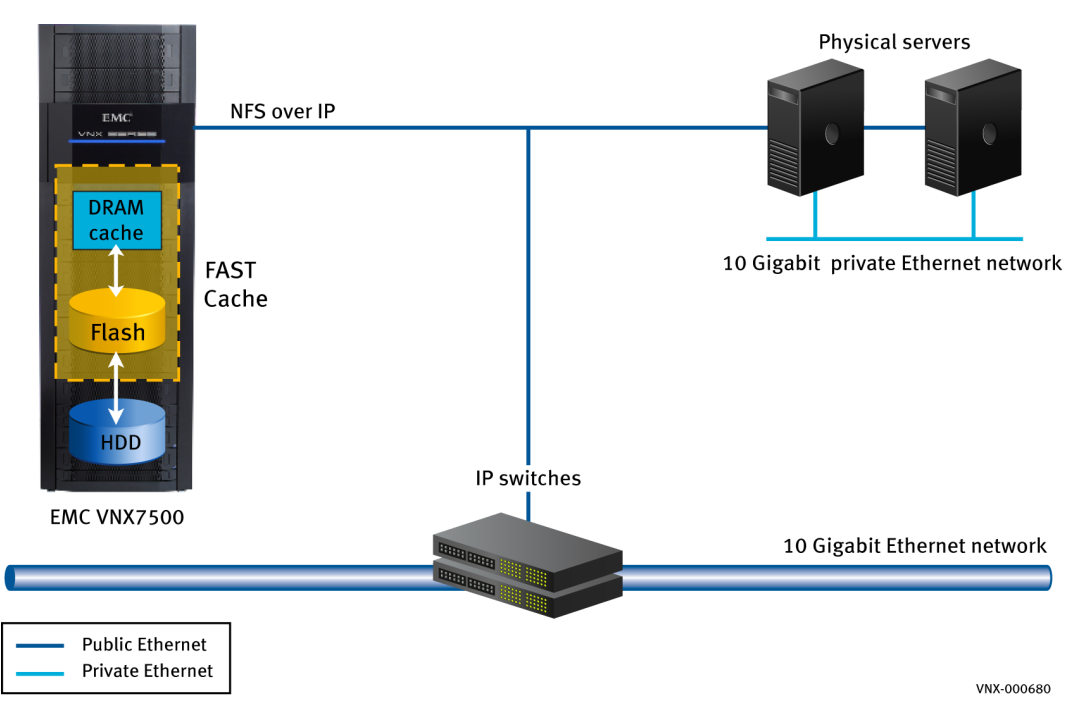

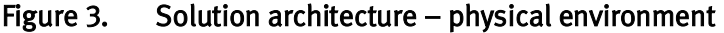

# Architecture of virtual environment

Figure 4 depicts the architecture of the virtual solution. The VMware ESX server farm consisted of two ESX servers with ESX version 4.1 installed. Two Red Hat Enterprise Linux (RHEL) 5.5 virtual machines from each ESX server were used to form a four-node RAC cluster database. In line with Oracle's support position for Oracle products running on VMware, the solution was deployed using Oracle RAC 11.2.0.2.

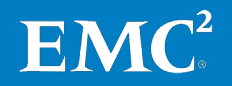

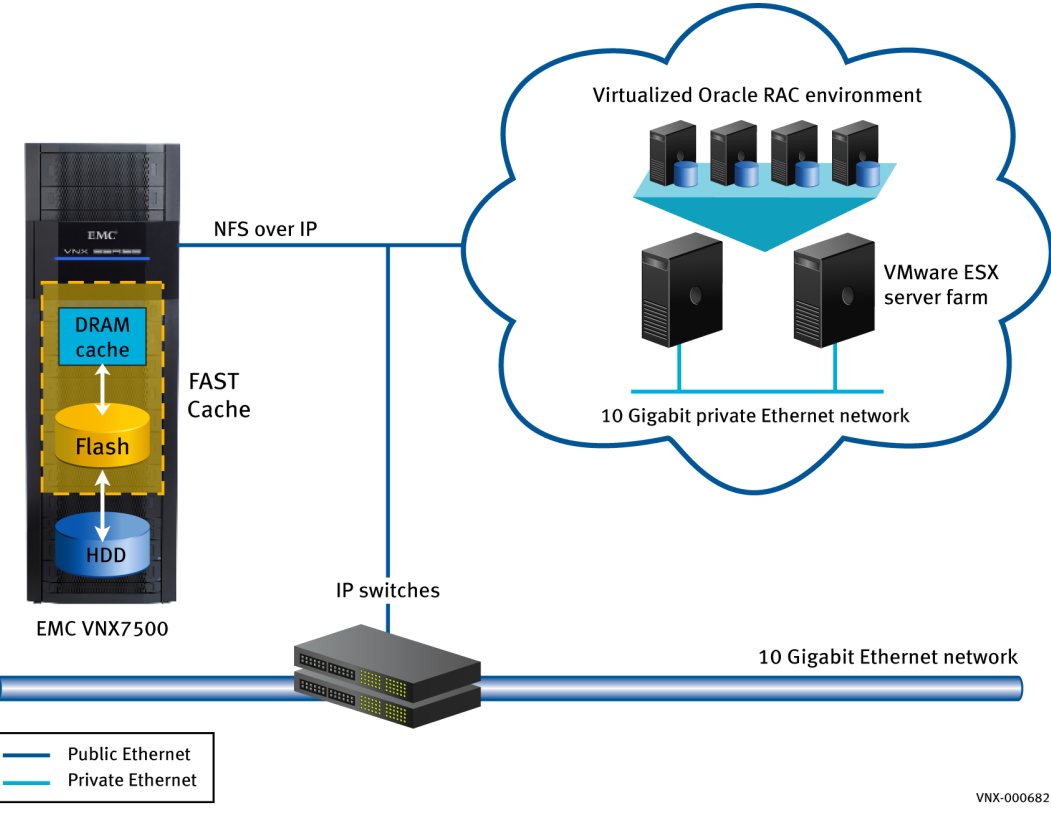

The same NFS storage as the physical environment was made available as mount points to all virtual servers.

#### Figure 4. Solution architecture – virtual environment

Hardware resources

Table 2 details the hardware resources for the solution.

#### Table 2.Hardware environment

| Purpose                     | Quantity | Configuration                       |
|-----------------------------|----------|-------------------------------------|
| Storage array               | 1        | EMC VNX7500, with:                  |
|                             |          | • 62 x 600 GB 15k SAS drives        |
|                             |          | • 4 x 600 GB 15k SAS drives (vault) |
|                             |          | • 4 x 200 GB Flash drives           |
| Oracle RAC database servers | 2        | Linux server with:                  |
| (physical environment)      |          | • 4 x eight-core CPU                |
| VMware ESX servers          | 2        | • 128 GB RAM                        |
| (virtual environment)       |          | • Dual 1 Gb NICs                    |
|                             |          | Dual 10 Gb CNAs                     |
| Ethernet switches           | 2        | 10 Gb/s Ethernet switches           |

**Note** In both physical and virtual environments, jumbo frames were configured for the VNX Data Movers, the Oracle RAC servers, and the Ethernet switches.

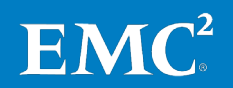

**Software resources** Table 3 details the software resources for the solution.

| Software                       | Version                     | Purpose                                 |
|--------------------------------|-----------------------------|-----------------------------------------|
| EMC VNX OE for block           | 05.31.007.3.126             | VNX operating environment               |
| EMC VNX OE for file            | 7.0.14.0                    | VNX operating environment               |
| Unisphere                      | 1.1.0.1.0387                | VNX management software                 |
| VMware vSphere                 | 4.1                         | Hypervisor hosting all virtual machines |
| VMware vCenter                 | 4.1                         | Management of VMware vSphere            |
| Oracle Database 11 <i>g</i> R2 | Enterprise Edition 11.2.0.2 | Oracle database and cluster software    |
| RHEL                           | 5.5                         | Application and database server OS      |

#### Table 3.Solution software environment

# Oracle storage layout

The disk configuration used four back-end 6 Gb Serial Attached SCSI (SAS) ports within the VNX 7500. Figure 5 provides a logical representation of the file system used for the Oracle data files. Four Data Movers were used in a 2+2 active/standby configuration. The two active Data Movers were used to access the file systems, which were distributed evenly across the four SAS ports. The back-end configuration was based on the I/O requirements and follows EMC best practice. Unisphere provides a simple, easy-to-use GUI to create and manage the file systems.

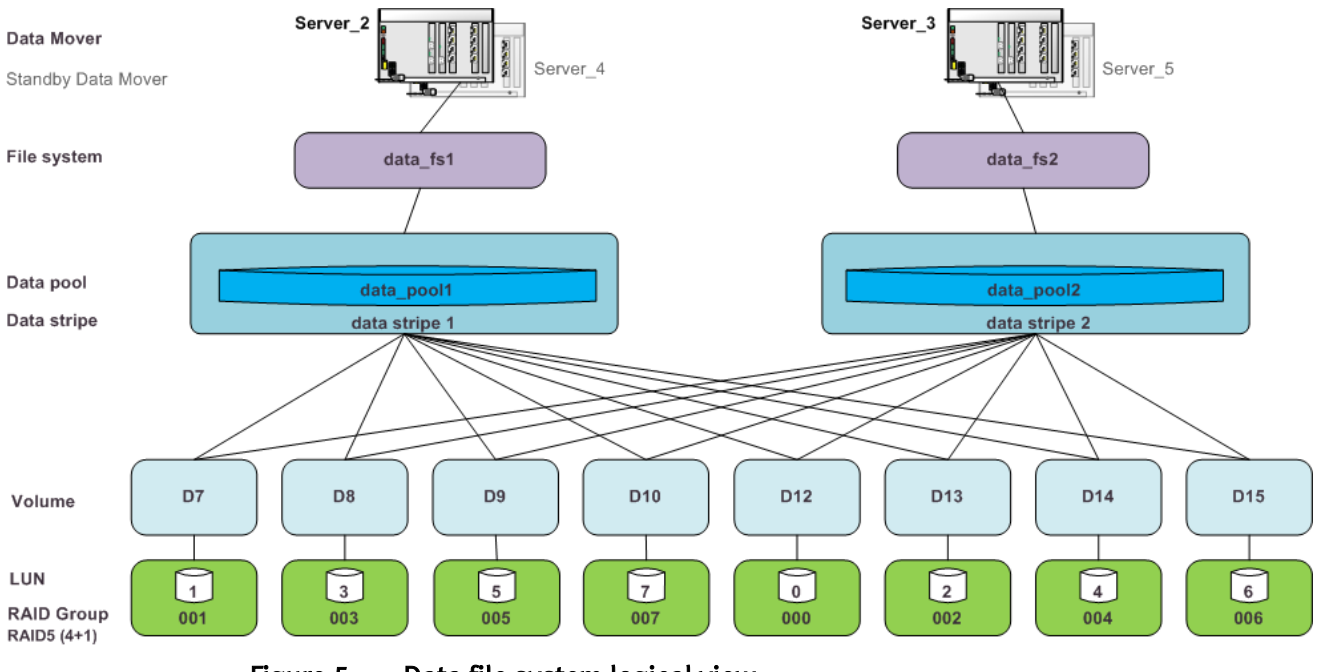

Figure 5. Data file system logical view

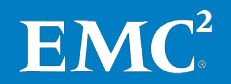

#### Oracle file system allocation on the VNX7500

Table 4 details the Oracle file system storage allocation on the VNX7500. All the RAID groups were created on 600 GB 15k SAS drives.

| Table 4. O | racle file system | allocation on | the VNX7500 |
|------------|-------------------|---------------|-------------|
|------------|-------------------|---------------|-------------|

| File type                                | Raid type   | No. of<br>LUNs | Disk volumes<br>(dVols)  | Size   | Data<br>Mover |
|------------------------------------------|-------------|----------------|--------------------------|--------|---------------|
| FRA files                                | 4+1 RAID 5  | 2              | D17, D19                 | 4 TB   | Server2       |
| CRS files                                | 2+2 RAID 10 | 1              | D18                      | 10 GB  | Server2       |
| Data files, temp<br>files, control files | 4+1 RAID 5  | 8              | D7 to D10,<br>D12 to D15 | 2 TB   | Server2       |
|                                          | 4+1 RAID 5  | 8              | D7 to D10,<br>D12 to D15 | 2 TB   | Server3       |
| Redo logs                                | 2+2 RAID 10 | 1              | D23                      | 500 GB | Server2       |
|                                          | 2+2 RAID 10 | 1              | D24                      | 500 GB | Server3       |

# Oracle file system allocation on host

Table 5 details the NFS access points and host mount points for the Oracle file system.

| File type               | Mount point | IP address      |
|-------------------------|-------------|-----------------|
| FRA files               | fra_fs      | 192.168.4.80/81 |
| CRS files               | crs_fs      | 192.168.4.80/81 |
| Data files, temp files, | data_fs1    | 192.168.4.80/81 |
| control files           | data_fs2    | 192.168.5.80/81 |
| Redo logs               | log_fs1     | 192.168.4.80/81 |
|                         | log_fs2     | 192.168.5.80/81 |

#### Table 5.Oracle file system allocation on host

# Oracle dNFS Client configuration

nt Oracle dNFS Client was configured for both the physical and virtual environments. The Oracle file systems were mounted and made available over regular NFS mounts. Oracle dNFS Client then used the **oranfstab** configuration file to determine the mount point settings for the NFS storage devices. Figure 6 shows an extract from the **oranfstab** file used for the solution.

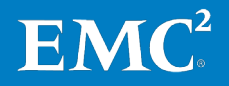

| server: 192.168.4.81                   |
|----------------------------------------|
| local: 192.168.4.56                    |
| path: 192.168.4.81                     |
| export: /data_fs1 mount: /mnt/data_fs1 |
| export: /fra_fs mount: /mnt/fra_fs     |
| export: /log_fs1 mount: /mnt/log_fs1   |
| export: /crs_fs mount: /mnt/crs_fs     |
| server: 192.168.5.81                   |
| local: 192.168.5.56                    |
| path: 192.168.5.81                     |
| export: /log_fs2 mount: /mnt/log_fs2   |
| export: /data_fs2 mount: /mnt/data_fs2 |

#### Figure 6. Extract from oranfstab configuration file

The standard Oracle Disk Manager (ODM) library was replaced with one that supports dNFS Client. Figure 7 shows the commands that enable the dNFS Client ODM library.

[oracle@ora-rh3]\$ cd \$ORACLE\_HOME [oracle@ora-rh3]\$ cp libodm11.so libodm11.so\_stub [oracle@ora-rh3]\$ ln -s libnfsodm11.so libodm11.so

#### Figure 7. Enabling the dNFS Client ODM library

# Physical serverTable 6 outlines the configuration of the database servers in the physical<br/>environment. Both servers had identical configurations.

#### Table 6.Physical server configuration

| Part                                                | Description                                                                                                    |  |
|-----------------------------------------------------|----------------------------------------------------------------------------------------------------|--|
| CPU                                                 | 4 x 8-core CPUs                                                                                                    |  |
| Memory                                              | 128 GB, with 50 GB of memory assigned to the Oracle SGA                                                                                                    |  |
| Operating system                                    | Red Hat Enterprise Linux Server release 5.5 (Tikanga) 64-bit                                                                                                    |  |
| Kernel                                              | 2.6.18-194.el5                                                                                                    |  |
| Network interfaces                                  | Eth0: public/management IP network                                                                                                    |  |
|                                                     | Eth1 (10 Gb): dedicated to cluster interconnect                                                                                                    |  |
|                                                     | Eth2 (10 Gb): dedicated to NFS connection for Data Mover 2                                                                                                    |  |
|                                                     | Eth3 (10 Gb): dedicated to NFS connection for Data Mover 3                                                                                                    |  |
| OS user                                             | Username: oracle UserID:501                                                                                                    |  |
| OS groups                                           | Group: oinstall GroupID:1000<br>Group: dba GroupID:1200                                                                                                    |  |
| rpm packages installed<br>(as Oracle prerequisites) | See the relevant Oracle installation guide.                                                                                                    |  |
| Disk configuration                                  | 67 GB – disk for root , Oracle 11 <i>g</i> R2 Grid, and RAC Database binaries                                                                                                    |  |
|                                                     | 63 GB – disk for /tmp                                                                                                    |  |
|                                                     | <b>Note:</b> As of Oracle Grid Infrastructure 11.2.0.2, allow for an additional 1 GB of disk space per node for the Cluster Health Monitor (CHM) Repository. By default, this resides within the Grid Infrastructure home. |  |

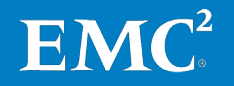

| Part                                              | Description                                                                             |
|---------------------------------------------------|-----------------------------------------------------------------------------------------|
| System configuration<br>(as Oracle prerequisites) | See the relevant Oracle Installation Guide:                                             |
|                                                   | • Oracle Real Application Clusters Installation Guide 11g<br>Release 2 (11.2) for Linux |
|                                                   | • Oracle Grid Infrastructure Installation Guide 11g Release 2 (11.2) for Linux          |

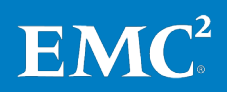

# Oracle Database configuration

# Database and workload profile

Table 7 details the database and workload profile for the solution.

#### Table 7. Database and workload profile

| Profile characteristic                                   | Details                                      |
|----------------------------------------------------------|----------------------------------------------|
| Database type                                            | OLTP                                         |
| Database size                                            | 1 TB                                         |
| Oracle RAC (physical environment)                        | 2 nodes                                      |
| Oracle system global area (SGA) for physical environment | 50 GB per node                               |
| Oracle RAC (virtual environment)                         | 4 nodes                                      |
| Oracle system global area (SGA) for virtual environment  | 24 GB per node                               |
| Workload profile                                         | Swingbench Order Entry (TPC-C-like) workload |
| Database read/write ratio                                | 60/40                                        |
| User scaling                                             | 600 to 2,000, in increments of 200           |

#### Database schema

The Swingbench Order Entry - PL/SQL (SOE) schema was used to deliver the OLTP workloads required by the solution. This schema models a traditional OLTP database. Tables and indexes reside in separate tablespaces. The SOE schema used in this solution contains the tables and indexes shown in Table 8.

#### Table 8.Schema tables and indexes

| Table name           | Index                                                                                               |
|----------------------|----------------------------------------------------------------------------------------------------|
| CUSTOMERS            | CUSTOMERS_PK (UNIQUE), CUST_ACCOUNT_MANAGER_IX,<br>CUST_EMAIL_IX, CUST_LNAME_IX, CUST_UPPER_NAME_IX |
| INVENTORIES          | INVENTORY_PK (UNIQUE), INV_PRODUCT_IX, INV_WAREHOUSE_IX                                             |
| ORDERS               | ORDER_PK (UNIQUE), ORD_CUSTOMER_IX, ORD_ORDER_DATE_IX,<br>ORD_SALES_REP_IX, ORD_STATUS_IX           |
| ORDER_ITEMS          | ORDER_ITEMS_PK (UNIQUE), ITEM_ORDER_IX, ITEM_PRODUCT_IX                                             |
| PRODUCT_DESCRIPTIONS | PRD_DESC_PK (UNIQUE), PROD_NAME_IX                                                                  |
| PRODUCT_INFORMATION  | PRODUCT_INFORMATION_PK (UNIQUE), PROD_SUPPLIER_IX                                                   |
| WAREHOUSES           | WAREHOUSES_PK (UNIQUE)                                                                              |
| LOGON                | _                                                                                                   |

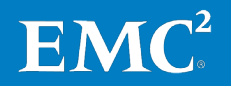

The SOE schema was mapped to the fastdb database service. This enabled load balancing and failover across the RAC cluster in both the physical and virtual environments (see Table 9).

| Environment | Schema | Service | RAC node/instance                                                        |
|-------------|--------|---------|--------------------------------------------------------------------------|
| Physical    |        |         | ora-rh1/fastdb1<br>ora-rh2/fastdb2                                       |
| Virtual     | SOE    | fastdb  | ora-rh3/fastdb3<br>ora-rh4/fastdb4<br>ora-rh5/fastdb5<br>ora-rh6/fastdb6 |

Table 9.Oracle RAC database configuration

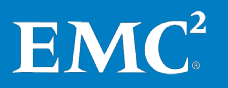

### VMware ESX server configuration

**Overview** For the virtual environment, two ESX servers were configured on the same server hardware model used in the physical environment. Two virtual machines were created on each ESX server to form a four-node Oracle RAC cluster.

The virtual machines were created using a VMware template. First, an RHEL 5.5 virtual machine was created and Oracle prerequisites and software were installed. A template of this virtual machine was then created and used to create the other virtual machines to be used as cluster nodes.

The main steps for configuring the ESX servers are:

- 1. Create the virtual switches for the cluster interconnects and connection to the NFS server.
- 2. Configure the virtual machine template.
- **3.** Deploy the virtual machines.
- 4. Enable virtual machine access to the storage devices.

Step 1: Create the<br/>virtual switchesOne standard vSwitch and two vNetwork Distributed Switches (vDS) were created on<br/>the ESX servers.

The standard vSwitch was a public network configured with two 1 Gb network interface cards (NICs) for fault tolerance, as shown in Figure 8.

| Virtual Swit                         | ch: vSwitch0                                                |            | Remove                               | e Pr         | opertie      | s      |
|--------------------------------------|-------------------------------------------------------------|------------|--------------------------------------|--------------|--------------|--------|
| -Virtua<br><b>VM Ne</b><br>⊡ 2 virtu | l Machine Port Group ——<br>s <b>twork</b><br>Jal machine(s) | <u>@</u>   | -Physical Adapter<br>- Minimi Vmnic1 | 1000<br>1000 | Full<br>Full | 0<br>0 |
| rh3<br>rh5                           |                                                             | <br>       |                                      |              |              | 1      |
| -Servic<br>Servic<br>vswift          | e Console Port<br>e <b>Console</b><br>) : 172.30.222.50     | <u>@</u> + |                                      |              |              |        |
| VMker<br>VMker<br>vmk1               | mel Port                                                    | <u>Q</u> . |                                      |              |              |        |

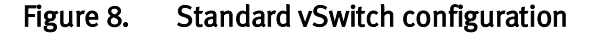

Each vDS was configured with next generation 10 Gb Ethernet connectivity. dvSwitch1 – Interconnect was a private network dedicated to the Oracle cluster interconnect. dvSwitch2 – Storage was a private network serving the NFS storage array.

Each switch was created with a dvPort group and an uplink port group. The uplink port group was served by two uplinks. Each uplink used a physical NIC from each ESX server for load balancing and fault tolerance, as shown in Figure 9.

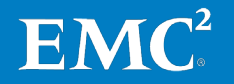

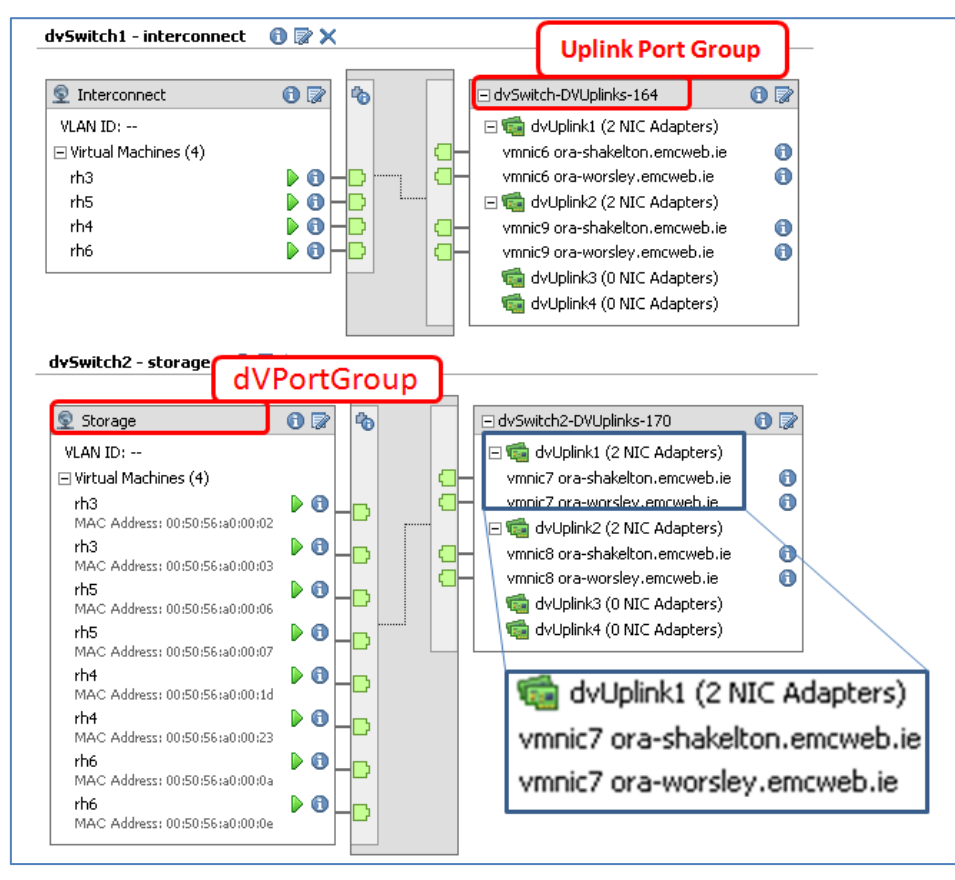

Figure 9. vNetwork Distributed Switch configuration

**Note** In line with *My Oracle Support Note 1212703.1*, ensure that multicasting is enabled on the switch used for the interconnect. In Oracle Grid Infrastructure 11.2.0.2, the new Redundant Interconnect Usage feature requires multicast network communication on the private interconnect network (cluster\_interconnect).

**Step 2: Configure the virtual machine the virtual machine template template template template template template** 

- Operating system and rpm packages
- Kernel configuration
- OS users
- Supporting software

#### Table 10. Virtual machine template configuration

| Part             | Description                              |
|------------------|------------------------------------------|
| CPU              | 8 vCPUs                                  |
| Memory           | 32 GB                                    |
| Operating system | RHEL Server release 5.5 (Tikanga) 64-bit |
| Kernel           | 2.6.18-194.el5                           |

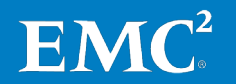

| Part                                                | Description                                                                                                    |
|-----------------------------------------------------|----------------------------------------------------------------------------------------------------|
| Network interfaces                                  | Eth0: public/management IP network                                                                                                    |
|                                                     | Eth1 (10 Gb): dedicated to cluster interconnect                                                                                                    |
|                                                     | Eth2 (10 Gb): dedicated to NFS connection to Data Mover 2                                                                                                    |
|                                                     | Eth3 (10 Gb): dedicated to NFS connection to Data Mover 3                                                                                                    |
| OS user (user created and password set)             | Username: oracle UserID:501                                                                                                    |
| OS groups                                           | Group: oinstall GroupID:1000                                                                                                    |
|                                                     | Group: dba GroupID:1200                                                                                                    |
| Software pre-installed                              | The script sshUserSetup.sh was copied from the Oracle Grid                                                                                                    |
|                                                     | Infrastructure $11gR2$ binaries to                                                                                                    |
|                                                     |                                                                                                    |
| rpm packages installed<br>(as Oracle prerequisites) | See the relevant Oracle installation guide.                                                                                                    |
| Disk configuration                                  | 25 GB – virtual disk for root, /tmp, and the swap space                                                                                                    |
|                                                     | 15 GB – virtual disk for Oracle $11gR2$ Grid and RAC Database binaries                                                                                                    |
|                                                     | <b>Note:</b> As of Oracle Grid Infrastructure 11.2.0.2, allow for an additional 1 GB of disk space per node for the Cluster Health Monitor (CHM) Repository. By default, this resides within the Grid Infrastructure home. |
| System configuration                                | See the relevant Oracle Installation Guide:                                                                                                    |
| (as Oracle prerequisites)                           | <i>Oracle Real Application Clusters Installation Guide 11g<br/>Release 2 (11.2) for Linux</i>                                                                                                    |
|                                                     | <i>Oracle Grid Infrastructure Installation Guide 11g Release 2 (11.2) for Linux</i>                                                                                                    |

**Step 3: Deploy the virtual machines** Three virtual machines were deployed from the template image held in VMware vCenter. The **Deploy Template** wizard was used to specify the name and location for the new virtual machines and the customization option for the guest operating system.

A previously created customization specification (held in vCenter) defined the configuration of the network interfaces for the new virtual machines, as shown in Figure 10.

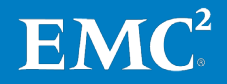

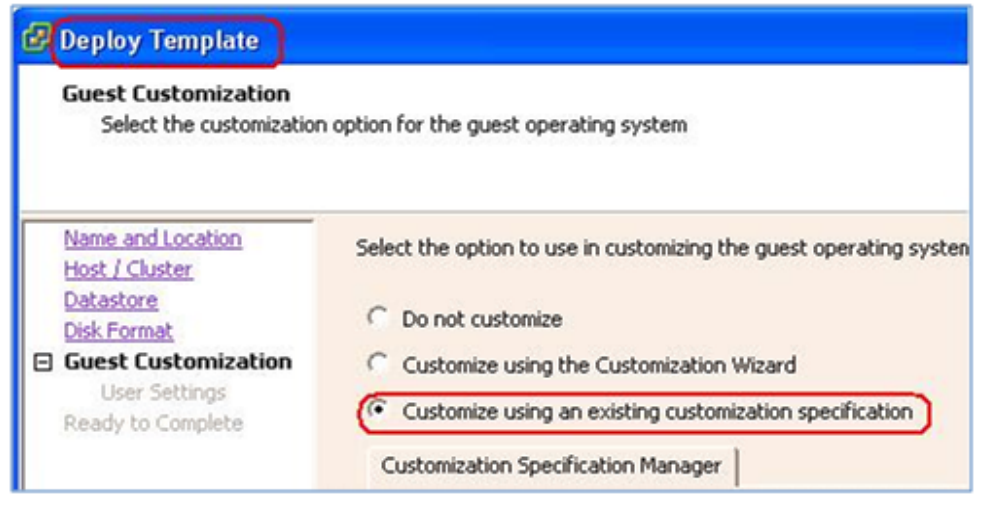

Figure 10. Deploy Template wizard

Step 4: Enable access to the storage devices To enable host access using the Unisphere GUI, use the **Create NFS Export** option under **Storage > Shared folder > NFS**, and enter the host IP addresses for each NFS export, as shown in Figure 11.

| Data Mover:                      | server 2                                                              |
|----------------------------------|-----------------------------------------------------------------------|
| File System:                     | <u>data fs1</u>                                                       |
| Path:                            | /data_fs1                                                             |
| Host Access<br>Read-only Export: |                                                                       |
| Read-only Hosts:                 | Å                                                                     |
| Read/Write Hosts:                | 192.168.4.52:192.16<br>8.4.53:192.168.4.56<br>:192.168.4.57:192.1     |
| Root Hosts:                      | 192.168.4.52:192.16 •<br>8.4.53:192.168.4.56<br>:192.168.4.57:192.1 • |
| Access Hosts:                    | 192.168.4.52:192.16<br>8.4.53:192.168.4.56<br>:192.168.4.57:192.1     |
| ок                               | Apply Cancel Help                                                     |

Figure 11. Configure host access

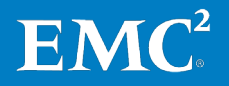

# Configuring FAST Cache on the VNX

| Overview                               | FAST Cache provides read/write caching using a private RAID 1 LUN consisting of<br>Flash disks. A LUN on a RAID group without Flash disks can use the FAST Cache if<br>FAST Cache is enabled for the LUN.                                                                                                    |  |  |  |
|----------------------------------------|----------------------------------------------------------------------------------------------------|--|--|--|
|                                        | Prerequisites for using FAST Cache                                                                                                    |  |  |  |
|                                        | • The application workload <b>must first be analyzed</b> to determine whether the application will benefit from FAST Cache and to determine the optimal size of the FAST Cache.                                                                                                    |  |  |  |
|                                        | • The storage system must have the FAST Cache enabler installed.                                                                                                    |  |  |  |
|                                        | <ul> <li>The storage system must have Flash disks that are not already in a storage pool.</li> </ul>                                                                                                    |  |  |  |
|                                        | • FAST Cache must be configured on the storage system.                                                                                                    |  |  |  |
|                                        | • FAST Cache must be enabled for the RAID group LUNs and/or the storage pools that are to use the FAST Cache.                                                                                                    |  |  |  |
|                                        | This section discusses the main prerequisites for installing and using FAST Cache and outlines the main steps carried out to configure and enable FAST Cache for the solution. The configuration steps can be carried out using either the Unisphere GUI or the Unisphere CLI.                                                                                                    |  |  |  |
|                                        | For further information on configuring FAST Cache, consult <i>Unisphere Help</i> in the Unisphere GUI.                                                                                                    |  |  |  |
| Analyze the<br>application<br>workload | The decision to implement FAST Cache should only be made after the application<br>workload characteristics are measured and analyzed. Array-level tools are available<br>to EMC field and support personnel for determining both the suitability of FAST Cache<br>for a particular environment and the right size FAST Cache to configure. Contact your<br>EMC sales teams for guidance.                                                                                                    |  |  |  |
|                                        | Whether a particular application will benefit from using FAST Cache, and what the optimal cache size should be, is determined by the size of the application's active working set, the IOPS requirement, the RAID type, and the read/write ratio. As indicated in the Key technology components > EMC FAST Cache section of this white paper, the workload characteristics of OLTP databases make them especially suitable for using FAST Cache. For further information, refer to the white papers: <i>EMC CLARiiON, Celerra Unified, and VNX FAST Cache—A Detailed Review</i> and <i>Deploying Oracle Database on EMC VNX Unified Storage.</i> |  |  |  |
|                                        | For the solution, the analysis performed using the EMC array-level tools confirmed that the Oracle database workload would benefit from using FAST Cache and indicated that four 200 GB Flash drives would be the optimal configuration.                                                                                                    |  |  |  |
|                                        | In line with EMC recommendations, FAST Cache was enabled for the Oracle data files                                                                                                    |  |  |  |

only. Oracle archive files and redo log files have a predictable workload composed mainly of sequential writes. These can be efficiently handled by the array's write cache and assigned HDDs. Enabling FAST Cache on these files is neither beneficial nor cost effective.

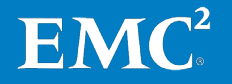

#### Prerequisites for creating FAST Cache

Before creating FAST Cache, the following requirements must be met:

• The FAST Cache enabler must be installed on the VNX array.

Unisphere (see Figure 12).

SP Cache FAST Cache Software General SP Memory Environment Packages Status Name Revision 05.31.000.5.011 Active VNX-Block-Operating-Environment INTERNAL USE ONLY-RALabHosts 05.31.007.3.126 Active -UnisphereFile Active -UnisphereBlock Active -UnisphereAnalyzer Active Active -Unisphere -ThinProvisioning Active -SnapView Active -FASTCache Active --Compression Active

To check this, open the **Software** tab in the **System Properties** dialog box in

#### Figure 12. Confirming that FAST Cache is installed

• The storage system must have Flash disks that are not already bound to a storage pool, as a Flash disk cannot be used for both storage and cache at the same time.

To check this, open **Disks** view in Unisphere and ensure that there are sufficient unbound Flash disks to create FAST Cache of the required size.

Create the FASTTo create FAST Cache using the Unisphere GUI, access the FAST Cache tab underCacheSystem Management > Manage Cache and click Create.

In the **Create FAST Cache** dialog box, specify the FAST Cache drive criteria (RAID type and number of disks) and select the disks to be used for FAST Cache. The **Disks** section lists the disks available for FAST Cache and their properties—the system can select the FAST Cache disks for you, based on the specified drive criteria, or you can select them manually.

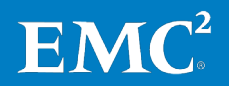

Figure 13 shows the FAST Cache configuration for the solution:

- Number of Disks is set to 4, as recommended by the workload analysis.
- **RAID Type** is set to RAID 1, as this is currently the only RAID type supported.
- Four disks were manually selected from the list of available disks, spread over two buses (Bus 2 and Bus 0). This ensures a balanced workload.

| ora-vnx-cs1 - Create FAS                                       | T Cache    |                  | x                 |  |  |  |  |
|----------------------------------------------------------------|------------|------------------|-------------------|--|--|--|--|
| FAST Cache Drive Criteria                                      |            |                  | ]                 |  |  |  |  |
| RAID Type: 1                                                   |            |                  |                   |  |  |  |  |
| Number of Disks: 4                                             |            |                  |                   |  |  |  |  |
| Disks                                                          |            |                  |                   |  |  |  |  |
| Automatic                                                      |            | Total Raw Capa   | acity: 733.777 GB |  |  |  |  |
| <u>Manual</u> <u>Select</u>                                    |            |                  |                   |  |  |  |  |
| Disk                                                           | Capacity   | Model            | State             |  |  |  |  |
| Bus 2 Enclosure 0 Disk 8                                       | 183.444 GB | SS160520 CLAR200 | Unbound           |  |  |  |  |
| 🔗 Bus 2 Enclosure 0 Disk 7                                     | 183.444 GB | SS160520 CLAR200 | Unbound           |  |  |  |  |
| Plus 0 Enclosure 0 Disk 14 183.444 GB SS160520 CLAR200 Unbound |            |                  |                   |  |  |  |  |
| Plus 0 Enclosure 0 Disk 13                                     | 183.444 GB | SS160520 CLAR200 | Unbound           |  |  |  |  |

#### Figure 13. Creating FAST Cache

When the create operation is complete, the storage-system write cache and the FAST Cache are enabled. You can view the current properties of FAST Cache in the **FAST Cache Properties** dialog box, as shown in Figure 14.

| General SP Cache FAST C<br>FAST Cache<br>State: Enabled | Cache SP M | emory s   | Software | Environment |
|---------------------------------------------------------|------------|-----------|----------|-------------|
|                                                         | RA         | D Type: 1 |          |             |
| Disk                                                    | Capacity   | Model     |          | State       |
| 🤣 Bus 2 Enclosure 0 Disk 7                              | 183.444 GB | SS16052   | 0 CLAR2  | Enabled     |
| 🔗 Bus 0 Enclosure 0 Disk 14                             | 183.444 GB | SS16052   | 0 CLAR2  | Enabled     |
| 🔗 Bus 2 Enclosure 0 Disk 8                              | 183.444 GB | SS16052   | 0 CLAR2  | Enabled     |
| Sus 0 Enclosure 0 Disk 13                               | 183.444 GB | SS16052   | 0 CLAR2  | Enabled     |
| Statistics                                              |            |           |          |             |
| Properties                                              | \$         | SP A      | SP 6     | В           |
| Percent Dirty Pages                                     | 7          | 6         | 78       |             |
| Refresh                                                 |            |           | Create   | Destroy     |

Figure 14. FAST Cache properties

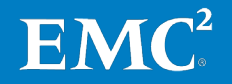

#### Enable or disable FAST Cache

To enable or disable the FAST Cache for a LUN, display the LUN properties in Unisphere and select or deselect the FAST Cache option, as shown in Figure 15.

| General Cache Prefetch Statistics Hosts | Disks Folders Compression |
|-----------------------------------------|---------------------------|
| Enable Caching                          |                           |
| SP Write Cache                          |                           |
|                                         |                           |
| Read Cache Hit Ratio [%]:               | N/A                       |
| Write Cache Hit Ratio [%]:              | N/A                       |
| Number of Blocks Prefetched:            | 61405344                  |
| Number of Unused Blocks Prefetched:     | 27874096                  |
| Write Cache Flush Ratio [%]:            | 0                         |

Figure 15. Enable or disable FAST Cache at LUN level

**FAST Cache best** The following best practices should be observed to realize the full advantage of FAST practices for Oracle Cache:

- Disable FAST Cache on LUNs that do not require it.
- Size FAST Cache appropriately, depending on the application's active dataset.
- Disable FAST Cache on LUNs where Oracle online redo logs reside.

Enabling FAST Cache on database online redo logs may or may not help, depending on workload characteristics. The relative gains of enabling FAST Cache on online redo logs will be small when compared to enabling FAST Cache on LUNs with Oracle data files.

• Never enable FAST Cache on archive logs because these files are never overwritten and are rarely read back (unless the database needs to be recovered).

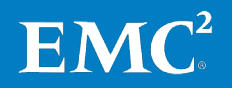

# Live migration from physical to virtualized Oracle RAC

| Overview                                  | This section describes the migration of the Oracle RAC database from the physical<br>environment to the virtual environment. On the source system, the database resided<br>on an Oracle RAC cluster with two physical nodes. The target platform was two<br>VMware ESX servers, of the same hardware specification as the source nodes. Two<br>virtual machines were created on each server to form a four-node Oracle RAC cluster.                                                                                                    |  |  |  |  |  |  |  |
|-------------------------------------------|----------------------------------------------------------------------------------------------------|--|--|--|--|--|--|--|
|                                           | The migration of the database from physical to virtual was nondisruptive, with the database available throughout. The migration process used follows the standard guidelines for adding and deleting cluster nodes and Oracle RAC instances, as described in the following Oracle documentation:                                                                                                    |  |  |  |  |  |  |  |
|                                           | • Oracle Clusterware Administration and Deployment Guide 11g Release 2 (11.2)<br>– Chapter 4: Adding and Deleting Cluster Nodes                                                                                                    |  |  |  |  |  |  |  |
|                                           | • Oracle Real Application Clusters Administration and Deployment Guide 11g<br>Release 2 (11.2) – Chapter 9: Adding and Deleting Oracle RAC from Nodes on<br>Linux and UNIX Systems                                                                                                    |  |  |  |  |  |  |  |
|                                           | The migration process also used the standard scripts and utilities supplied by Oracle.                                                                                                    |  |  |  |  |  |  |  |
| Live migration<br>process                 | <ul> <li>The migration from physical to virtual involved the following high-level tasks:</li> <li>Start up the virtual machines and configure SSH equivalency on all nodes.</li> <li>Configure the private network interconnect.</li> <li>Add the virtual machines as cluster nodes.*</li> <li>Add Oracle RAC to each virtual machine and add Oracle RAC database instances to each new node.*</li> <li>Delete the Oracle RAC physical nodes.</li> <li>* These processes can be run against multiple nodes at the same time.</li> <li>Figure 16 shows the point in the physical-to-virtual migration before the physical nodes and four virtual nodes.</li> </ul> |  |  |  |  |  |  |  |
| 🛃 oracle@ora-                             | rh3:~/sql                                                                                                    |  |  |  |  |  |  |  |
| [oracle@ora<br>Instance fa<br>Instance fa | -rh3 sql]\$ srvctl status database -d fastdb<br>stdb1 is running on node ora-rh1<br>stdb2 is running on node ora-rh2                                                                                                    |  |  |  |  |  |  |  |

| [oracle@c | ora-rh3 s | 3q1]   | \$ srvct] | l si | tatus | databas | e -d fas | tdb           |       | - |
|-----------|-----------|--------|-----------|------|-------|---------|----------|---------------|-------|---|
| Instance  | fastdb1   | is     | running   | on   | node  | ora-rh1 |          | Physical      | Nodes |   |
| Instance  | fastdb2   | is     | running   | on   | node  | ora-rh2 |          |               |       |   |
| Instance  | fastdb3   | is     | running   | on   | node  | ora-rh3 | -        |               | _     |   |
| Instance  | fastdb4   | is     | running   | on   | node  | ora-rh4 |          | Virtual Nodes |       |   |
| Instance  | fastdb5   | is     | running   | on   | node  | ora-rh5 |          | Virtuaritoues |       |   |
| Instance  | fastdb6   | is     | running   | on   | node  | ora-rh6 |          |               |       |   |
| [oracle8d | bre-rh3   | acr 11 | 1 \$      |      |       |         |          |               |       |   |

Figure 16. Oracle RAC with physical and virtual nodes

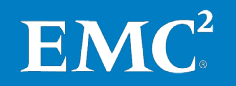

#### **Configure SSH user** equivalence Prior to adding a virtual node, it is essential that Secure Shell (SSH) user equivalence is set up on each node for the oracle user. Establishing user equivalence with SSH provides a secure means of copying files and executing programs on other nodes in the cluster without requiring password prompts.

The process can be carried out manually, or the Oracle script **sshUserSetup.sh** can be used to simplify the process, as outlined here:

- 1. Before configuring SSH, the **/etc/hosts** file was checked to ensure that all virtual and physical nodes had been added. DNS configuration and resolution was also validated.
- 2. The **sshUserSetup.sh** script was run on the existing cluster hosts, for user oracle:

```
/home/oracle/sshUserSetup.sh -user <OS User> -hosts "<all
new hosts>"
```

The following example shows the actual command run on the two physical hosts:

/home/oracle/sshUserSetup.sh -user oracle -hosts "ora-rh3 ora-rh4 ora-rh5 ora-rh6" -noPromptPassphrase

3. The **sshUserSetup.sh** script was run on all new hosts for user oracle:

/home/oracle/sshUserSetup.sh -user <OS User> -hosts "<all
hosts except self>"

For example, on host ora-rh3, the following script was run:

/home/oracle/sshUserSetup.sh -user oracle -hosts "ora-rh1 orarh2 ora-rh4 ora-rh5 ora-rh6" -noPromptPassphrase

4. When the process was completed, a simple command was run on the remote host to check that users grid and oracle could successfully connect over SSH to all other hosts without a password—for example:

/usr/bin/ssh ora-rh3 date

Configure the private network interconnect

With Oracle RAC, each node requires at least two network adapters—one for the public network interface and one for the private network interface (interconnect).

Highly Available IP (HAIP), a new feature of Oracle Grid Infrastructure 11.2.0.2, was not used for the interconnect. Instead, two network adapters were configured on each physical RAC node and, in the virtual environment, fault tolerance was achieved using a dedicated vNetwork Distributed Switch. See VMware ESX server configuration > Step 1: Create the virtual switches.

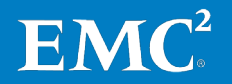

| Adding the virtual<br>machines as<br>cluster nodes | The virtual machines were added as cluster nodes, following the checks and steps in the manual <i>Oracle Clusterware Administration and Deployment Guide 11g Release 2 (11.2)</i> .                                                                   |  |  |  |  |  |  |
|----------------------------------------------------|----------------------------------------------------------------------------------------------------|--|--|--|--|--|--|
|                                                    | For example, to add the first virtual node, the following script was run on physical node ora-rh1 as user oracle:                                                                                                    |  |  |  |  |  |  |
|                                                    | [oracle@ora-rh1 bin]\$ cd \$ORACLE_HOME/oui/bin                                                                                                    |  |  |  |  |  |  |
|                                                    | [oracle@ora-rh1 bin]\$ ./addNode.sh -silent<br>"CLUSTER_NEW_NODES={ora-rh3}"<br>"CLUSTER_NEW_PRIVATE_NODE_NAMES={ora-rh3-priv}"                                                                                                    |  |  |  |  |  |  |
|                                                    | "CLUSTER_NEW_VIRTUAL_HOSTNAMES={ora-rh3-vip}"                                                                                                    |  |  |  |  |  |  |
|                                                    | When the script successfully completed, and the script output was validated, the <b>orainstRoot.sh</b> and <b>root.sh</b> scripts were run on the new node as user root.                                                                              |  |  |  |  |  |  |
| Adding Oracle RAC<br>database<br>instances         | Oracle RAC was added to each virtual machine and Oracle RAC database instances were added to those target nodes, following the steps in the manual <i>Oracle Real Application Clusters Administration and Deployment Guide 11g Release 2 (11.2)</i> . |  |  |  |  |  |  |
|                                                    | <b>1.</b> The following script was run as user oracle:                                                                                                    |  |  |  |  |  |  |
|                                                    | cd \$ORACLE_HOME/oui/bin<br>./addNode.sh -silent "CLUSTER_NEW_NODES={ora-rh3}"                                                                                                    |  |  |  |  |  |  |
|                                                    | 2. When the script successfully completed, and the script output was validated, the <b>root.sh</b> script was run on the new node as user root.                                                                                                    |  |  |  |  |  |  |
|                                                    | <b>3.</b> From an existing node, as user oracle, the Database Configuration Assistant (DBCA) was run to add an Oracle RAC database instance to each new node:                                                                                         |  |  |  |  |  |  |
|                                                    | <pre>\$ORACLE_HOME/bin/dbca -silent -addInstance -nodeList ora-rh3 \ -gdbName fastdb -instanceName fastdb3 -sysDBAUserName sys \ -sysDBAPassword <sysdbapwd></sysdbapwd></pre>                                                                        |  |  |  |  |  |  |
| Deleting the Oracle<br>RAC physical<br>nodes       | Oracle database instances were removed from the physical nodes, in line with the manual <i>Oracle Real Application Clusters Administration and Deployment Guide 11g Release 2 (11.2).</i>                                                             |  |  |  |  |  |  |
|                                                    | The following two procedures demonstrate the steps used to remove physical n ora-rh1. These procedures were repeated for ora-rh2.                                                                                                    |  |  |  |  |  |  |
|                                                    | <ol> <li>As user oracle, the Oracle SCAN addresses and database services were<br/>modified and relocated to use the virtual nodes.</li> </ol>                                                                                                    |  |  |  |  |  |  |
|                                                    | 2. The instance was removed by running the <b>dbca</b> command from a virtual node as user oracle:                                                                                                    |  |  |  |  |  |  |
|                                                    | dbca -silent -deleteInstance -nodeList ora-rh1 \<br>-gdbName fastdb -instanceName fastdb1 -sysDBAUserName sys \<br>-sysDBAPassword <sysdbapwd></sysdbapwd>                                                                                            |  |  |  |  |  |  |
|                                                    | 3. As user oracle, the listener was disabled and stopped:                                                                                                    |  |  |  |  |  |  |
|                                                    | srvctl disable listener -n ora-rhl<br>srvctl stop listener -n ora-rhl                                                                                                    |  |  |  |  |  |  |

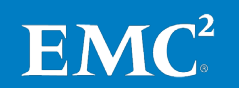

4. On the physical node to be removed, the inventory was updated:

5. The Oracle home was then uninstalled from that node:

\$ORACLE\_HOME/deinstall/deinstall -local

**6.** The following command was run from a virtual node to update the inventory:

./runInstaller -updateNodeList ORACLE\_HOME=\$ORACLE\_HOME \
 "CLUSTER\_NODES={ ora-rh3, ora-rh4, ora-rh5, ora-rh6 }"

When the Oracle RAC database binaries and instance had been removed (see steps 1 to 6 above), the physical servers were removed as cluster nodes, following the checks and steps in the manual *Oracle Clusterware Administration and Deployment Guide 11g Release 2 (11.2).* 

1. Clusterware applications and daemons were disabled on the physical node to be removed:

\$ORACLE\_HOME/crs/install/rootcrs.pl -deconfig -force

2. From one of remaining virtual nodes (as user root), the physical node was deleted from the Clusterware:

crsctl delete node -n ora-rh1

**3.** As user oracle, from the physical node to be removed, the inventory was updated:

/u01/app/11.2.0.2/grid/oui/bin/runInstaller -updateNodeList ORACLE\_HOME=/u01/app/11.2.0.2/grid "CLUSTER\_NODES={ora-rh1}" CRS=TRUE -local

4. Clusterware software was uninstalled from the physical node:

/u01/app/11.2.0.2/grid/deinstall/deinstall -local

5. From a virtual node, the Clusterware was updated with the existing nodes:

```
./runInstaller -updateNodeList ORACLE_HOME=$ORACLE_HOME \
    "CLUSTER_NODES={ora-rh3, ora-rh4, ora-rh5, ora-rh6}" CRS=TRUE
```

6. It was then verified that the node has been removed and the remaining nodes were valid:

cluvfy stage -post nodedel -n ora-rh1 -verbose

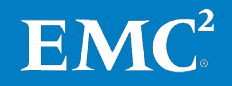

# Testing and validation

FAST Cache and manual tiering comparison

In 2008, EMC introduced Enterprise Flash Drive technology to its midrange storage arrays as a high-performing storage tier. VNX storage provides the option to use Flash drives as a separate tier within a manual tiering strategy, as part of a pool of storage managed automatically by FAST VP, and/or as FAST Cache.

Manual tiering involves a repeated process that takes 9 hours or more to complete each time. In contrast, both FAST VP and FAST Cache operate automatically, eliminating the need for manually identifying and moving or caching hot data. As shown in Figure 17, configuring FAST Cache is a one-off process taking 50 minutes or less, and hot and cold data is then cached in and out of FAST Cache continuously and automatically.

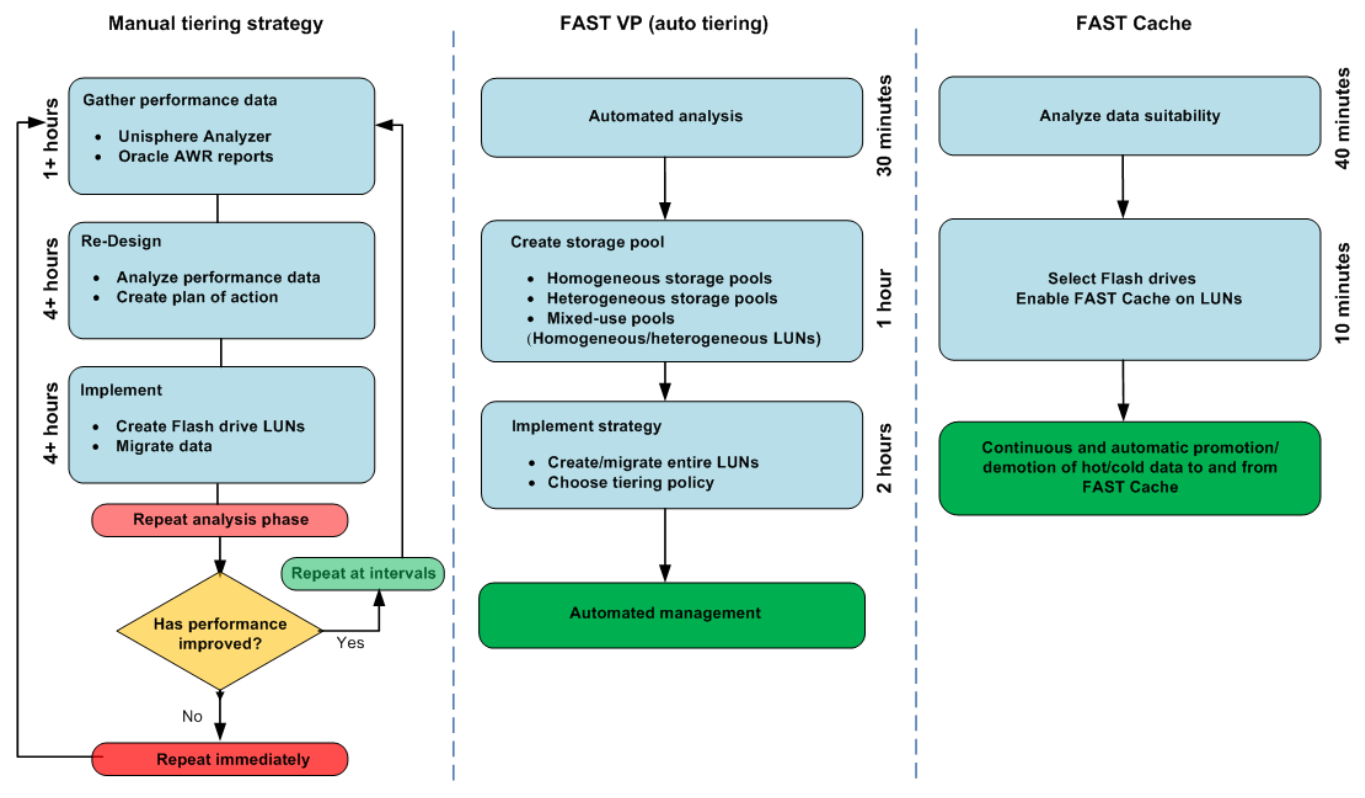

Figure 17. FAST Cache and manual tiering comparison

# FAST Cache test procedure

To test the effects of FAST Cache, a Swingbench Order Entry workload was generated and run against schema SOE with and without FAST Cache enabled. The same test procedure was carried out in both the physical and virtual environments.

- The baseline was established on an all SAS drive configuration. The database was 1 TB in size, with the data files deployed on two file systems spread over eight LUNs, and the online redo logs deployed on two LUNs.
- A workload was generated against the schema and was scaled from 600 to 2,000 users.
- The performance of the database was monitored, and the average front-end IOPS and database TPM were recorded for each user iteration.

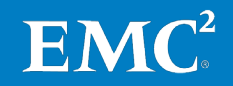

- Four 200 GB Flash drives on the VNX were then configured for FAST Cache in a RAID 1 configuration. This provided a FAST Cache of 400 GB. FAST Cache was enabled for the eight LUNs that contained the database data files.
- Workload was again generated against the schema and was scaled from 600 to 2,000 users.
- The performance metrics from the FAST Cache environment were compared with those from the baseline SAS-only environment to determine how the database performed in each scenario and the improvement that could be achieved by using FAST Cache.

#### Notes

- Benchmark results are highly dependent upon workload, specific application requirements, and system design and implementation. Relative system performance will vary as a result of these and other factors. Therefore, this workload should not be used as a substitute for a specific customer application benchmark when critical capacity planning and/or product evaluation decisions are contemplated.
- All performance data contained in this report was obtained in a rigorously controlled environment. Results obtained in other operating environments may vary significantly.
- EMC Corporation does not warrant or represent that a user can or will achieve similar performance expressed in transactions per minute.

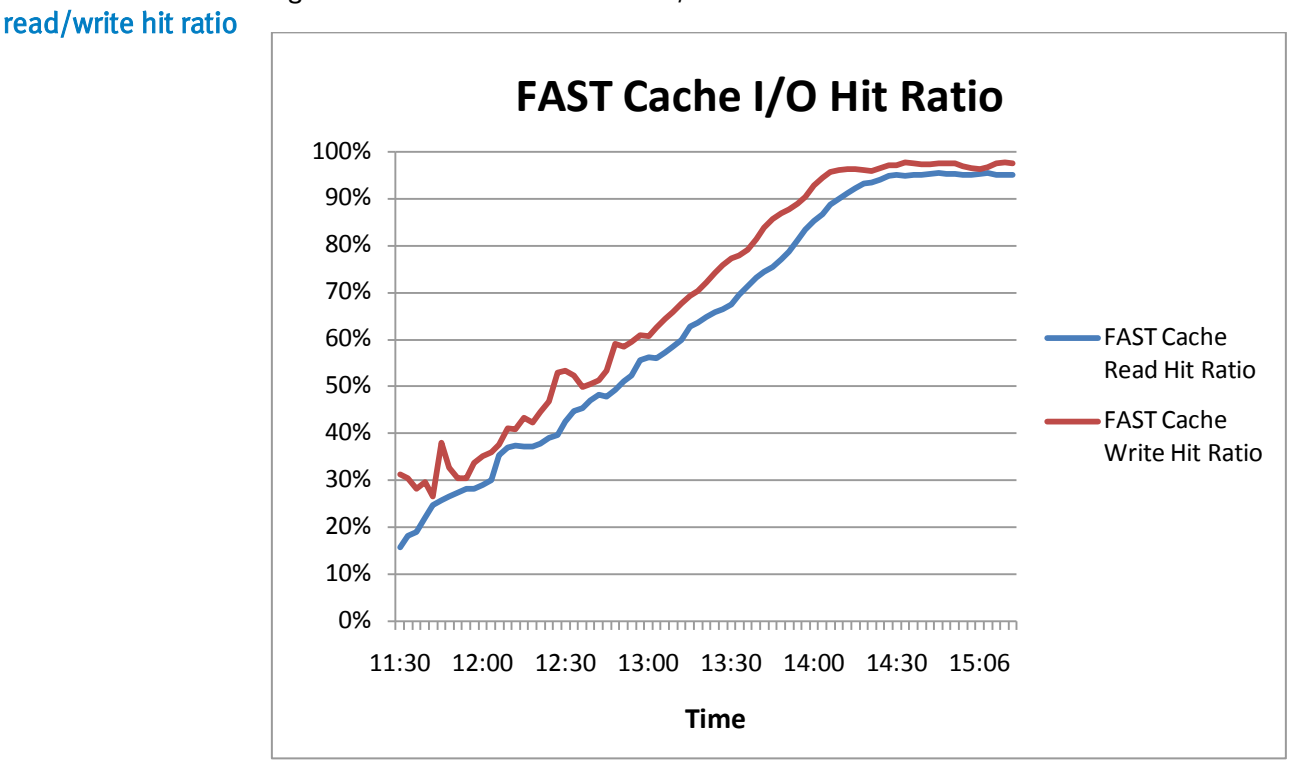

Figure 18 tracks the FAST Cache I/O hit ratio of the database LUNs.

Figure 18. FAST Cache I/O hit ratio

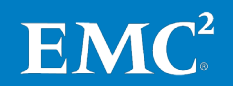

FAST Cache

FAST Cache takes some time to warm up before it achieves optimal performance improvement. When FAST Cache is initially created it is empty. During the warm-up period, as more and more hot data is cached, the FAST Cache hit rate increases gradually. In this solution, after a warm-up period of 2.5 hours, the read and write hit ratios were almost 100 percent.

Wait statistics from Oracle foreground wait statistics highlight potential bottlenecks in Oracle RAC environments. Figure 19 and Figure 20 show extracts from the Automatic Workload Oracle AWR reports Repository (AWR) RAC reports and compare the waits for the baseline and FAST Cache-enabled tests in both the physical and virtual RAC environments respectively.

> In Figure 19, the physical environment AWR report identifies **db file sequential read** and **free buffer waits** as the top two wait events during the baseline testing.

|                                                     |               |      | Wa           | it                    |               | Evi          | ent       |           | 1         | Nait Time  |           | Sumn     | nary Avg | y Wait T | ime (ms) |        |
|-----------------------------------------------------|---------------|------|--------------|-----------------------|---------------|--------------|-----------|-----------|-----------|------------|-----------|----------|----------|----------|----------|--------|
| 1#                                                  | Class         |      |              | Even                  | t             | Waits        | %Timeo    | uts       | Total(s)  | Avg(ms)    | %DB time  | Avg      | Min      | Max      | Std Dev  | Cnt    |
| *                                                   | User I/O      | db   | file s       | equentia              | l read        | 5,792,964    |           | 0.00 5    | 60,321.93 | 96.72      | 42.48     | 96.87    | 93.75    | 99.98    | 4.41     | 2      |
|                                                     | Configuration | free | e bufi       | íer waits             |               | 29,521,766   |           | 0.00      | 52,323.76 | 11.93      | 26.71     | 11.94    | 11.75    | 12.13    | 0.26     | 2      |
|                                                     | Concurrency   | lato | :h: ca       | iche buffe            | ers chains    | 1,913,850    | 1         | 0.00      | 43,685.15 | 75.08      | 10.89     | 71.08    | 63.13    | 79.03    | 11.24    | 2      |
|                                                     | Commit        | log  | file s       | sync                  |               | 1,418,756    |           | 0.00      | 61,185.82 | 43.13      | 4.64      | 43.09    | 42.55    | 43.64    | 0.77     | 2      |
|                                                     | Other         | lato |              |                       | Wait          |              |           | Ev        | ent       |            | Wait Time | )        | Su       | mmary    | Avg Wait | Time ( |
|                                                     | Concurrency   | buf  | Î I#         | Class                 | 1             | Event        | W         | aits      | %Timeouts | Total(s)   | Avg(ms)   | %DB time | Avg      | Min      | Max      | Std D  |
|                                                     | Other         | loci | *            | Commit                | loa file sync |              | 1.54      | 9.895     | 0.0       | 42.900.1   | 5 27.68   | 33.16    | 27.56    | 17.96    | 37.15    | 13     |
|                                                     |               | DB   |              | User I/C              | db file sequ  | ential read  | 6,91      | 2,630     | 0.0       | 0 25,574.0 | 1 3.70    | 19.77    | 3.69     | 3.04     | 4.33     | 0      |
|                                                     | Cluster       | gc ( | C            |                       | DB CPU        |              |           |           |           | 17,374.2   | 2         | 13.43    | 1        |          |          |        |
|                                                     | Cluster       | gc i | t            | Other                 | latch: ges re | esource hash | list 97   | 5,083     | 0.0       | 0 8,215.4  | 5 8.43    | 6.35     | 8.39     | 7.95     | 8.83     | 0      |
| _                                                   |               |      |              | Cluster               | gc cr block l | ost          |           | 8,671     | 0.0       | 0 7,692.8  | 4 887.19  | 5.95     | 820.68   | 612.11   | 1029.25  | 294    |
|                                                     |               |      |              | -                     | gc buffer bu  | sy acquire   | 3         | 8,923     | 0.0       | 4 6,016.9  | 7 154.59  | 4.65     | 145.43   | 68.89    | 221.97   | 108    |
| "db file sequential read" average 🛛 gc cur          |               |      | gc current g | gc current grant busy |               | 0,258        | 0.0       | 0 3,721.3 | 3 2.18    | 2.88       | 2.18      | 2.06     | 2.29     | 0        |          |        |
| t time went from 97ms without gc current block bus  |               |      | lock busy    | 11                    | 1,417         | 0.0          | 0 3,612.4 | 5 32.42   | 2.79      | 32.45      | 12.40     | 52.49    | 28       |          |          |        |
| ST Cache to approximately 4ms gc cr block 2-way     |               |      |              | 2-way                 | 3,13          | 4,777        | 0.0       | 3,355.2   | 1.07      | 2.59       | 1.07      | 1.07     | 1.07     | 0        |          |        |
| vith FAST Cache enabled – an gc current block 2-way |               |      |              | 2,84                  | 1,857         | 0.0          | 0 2,639.1 | 0 0.93    | 2.04      | 0.93       | 0.92      | 0.93     | 0.       |          |          |        |

AWR RAC-level waits - Baseline (without FAST Cache)

AWR RAC-level waits - Fast Cache enabled

#### Figure 19. AWR reports for physical RAC

**Db file sequential read** events indicate a possible I/O bottleneck. **Free buffer waits** usually indicate that the database writer (DBWR) is not fast enough in clearing dirty blocks from the buffer cache to disk.

When FAST Cache is enabled, free buffer waits is no longer reported as a top wait event and the bottleneck from db file sequential read events is reduced to 4.6 percent of the baseline result. The total time for the Top 10 waits is only 22 percent of the **db file sequential read** wait time for the baseline, while the transaction rate has improved by more than 100 percent (see FAST Cache effects on transactions per minute).

Figure 20 shows the AWR reports for the virtual environment and a comparison between the baseline and FAST Cache-enabled tests. The events highlighted are again indications of potential bottlenecks within the virtual environment—that is, free buffer waits and db file sequential read.

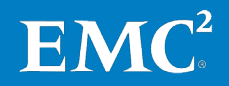

тh

|    |                                                                                             | ait    |               | Event       |                |        | ١         | Summary Avg Wait Time (ms) |           |           |         |       |        |        |         |       |     |
|----|---------------------------------------------------------------------------------------------|--------|---------------|-------------|----------------|--------|-----------|----------------------------|-----------|-----------|---------|-------|--------|--------|---------|-------|-----|
| I# | Class                                                                                       |        | Event         |             | Waits          | %Tin   | neouts    | Total(s)                   | Avg(ms)   | %DB time  | Avg     | Min   | Max    | Std I  | Dev     | Cnt   |     |
| ,  | Configuration                                                                               | free   | buffer waits  |             | 88,211,468     | ר      | 0.00      | 1,028,480.49               | 11.66     | 57.12     | 11.66   | 11.59 | 11.71  |        | 0.06    | 4     |     |
|    | User I/O                                                                                    | db fil | e sequential  | read        | 6,861,959      | J      | 0.00      | 622,401.63                 | 90.70     | 34.56     | 90.72   | 87.57 | 92.24  | 1      | 2.13    | 4     |     |
|    | Commit                                                                                      | log fi | le sync       |             | 1,597,175      |        | 0.00      | 33,656.68                  | 21.07     | 1.87      | 21.09   | 19.83 | 22.82  | 2      | 1.31    | 4     |     |
|    | Other                                                                                       | cr re  | quest retry   |             | 60,602,830     |        | 99.84     | 15,383.87                  | 0.30      | 1.02      | 0.30    | 0.27  | 0.33   | 3      | 0.03    | 4     |     |
|    | Other                                                                                       | lock   | escalate retr | у           | 1,208,610      |        | 99.95     | 13,706.24                  | 11.34     | 0.76      | 11.34   | 11.29 | 11.39  | 9      | 0.06    | 4     |     |
|    |                                                                                             | C      |               | Wai         | it             |        | E         | vent                       |           | Wait Time |         | Surr  | птагу  | Avg W  | ait Tir | пе (п | is) |
|    | Cluster                                                                                     | ۶<br># | Class         |             | Event          | -      | Waits     | %Timeouts                  | Total(s)  | Ava(ms) % | DB time | Ava   | Min    | Max    | Std I   | Dev   | Cnt |
|    | Concurrency                                                                                 | £      | Cluster       | ac cr       | grant 2-way    | b      | 2 556 546 | 0.00                       | 38,125,66 | 14.91     | 13.55   | 14.98 | 9.46   | 20.75  |         | 4.63  | 4   |
|    | Cluster                                                                                     | ç      | Cluster       | ac cu       | rrent block 2- | way 4  | 4 094 411 | 0.00                       | 32 793 77 | 8.01      | 11.65   | 8.05  | 5.54   | 9.39   |         | 1.71  | 4   |
|    | Other                                                                                       | 1      | Cluster       | dc ch       | rrent block 3- | way    | 3 105 700 | 0.00                       | 30 856 40 | 9.94      | 10.97   | 9.94  | 8 17   | 10.75  |         | 1 21  | 4   |
|    |                                                                                             |        | Liser I/O     | db file     | sequential re  | ad le  | 5 724 717 | 0.00                       | 29,303,30 | 4.36      | 10.41   | 4.36  | 3.49   | 5.33   |         | 0.76  | 4   |
|    |                                                                                             |        | Cluster       | ac cu       | rrent grant 2- | way    | 3 165 982 | 0.00                       | 23 568 35 | 7 44      | 8.38    | 7.54  | 5.64   | 9.98   |         | 1.82  | 4   |
|    |                                                                                             |        | Cluster       | go ou       | block 3-way    | 14     | 779 232   | 0.00                       | 22 281 49 | 12.52     | 7.92    | 12 42 | 9.69   | 13.49  |         | 1.82  | 4   |
| 1  | The "db file                                                                                | esea   | uential read  | "           | sync           | 1      | 411 115   | 0.00                       | 18 390 41 | 13.03     | 6.54    | 13.06 | 11.33  | 14 16  |         | 1 21  | 4   |
|    | average wa                                                                                  | aittim | e went fror   | n           | lock 2-way     | 1      | 864 446   | 0.00                       | 17,884,40 | 9.59      | 6.36    | 9.63  | 6.44   | 11.78  |         | 2.26  | 4   |
|    | 91ms without FAST Cache to<br>approximately 4ms with FAST<br>Cache enabled – an improvement |        | AST Cache to  | 0           | 1              | ľ      |           | 0.00                       | 11 394 40 | 0.00      | 4.05    |       |        |        |         |       | 4   |
|    |                                                                                             |        | sт            | cache: mute | xx             | 84.268 | 0.00      | 6,943,48                   | 82.40     | 2.47      | 80.50   | 43.28 | 119.47 | 3      | 1.15    | 4     |     |
|    |                                                                                             |        | ent           |             |                | 0.1200 | 0.00      |                            |           | 2.11      | 100.00  |       |        |        |         |       |     |
|    | ofover                                                                                      | 2,200  | percent       |             |                |        |           |                            |           | AWRRA     | C-leve  | wait  | s – Fa | st Cad | he e    | nabl  | ed  |

#### AWR RAC-level waits - Baseline (without FAST Cache)

#### Figure 20. AWR reports for virtual RAC

When Fast Cache is enabled, the bottleneck from **db file sequential read** events is reduced to only 4.7 percent of the baseline result. The total time for the Top 10 waits is 37 percent of the **db file sequential read** wait time for the baseline, while the transaction rate has improved by more than 100 percent (see FAST Cache effects on transactions per minute). Also, **free buffer waits** is no longer a top wait event.

FAST Cache effectsFigure 21 and Figure 22 compare the TPM recorded during testing, with and withouton transactionsFAST Cache enabled.

The charts show that, for all user workloads, in both the physical and virtual environments, the number of transactions processed was significantly higher when FAST Cache was enabled. Under the maximum load tested, FAST Cache boosted performance by more than 100 percent.

In the physical environment, the performance metrics for 1,800 users were:

- TPM without FAST Cache 185,941
- TPM with FAST Cache 402,226

This shows a 116 percent improvement in performance (see Figure 21).

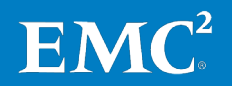

per minute

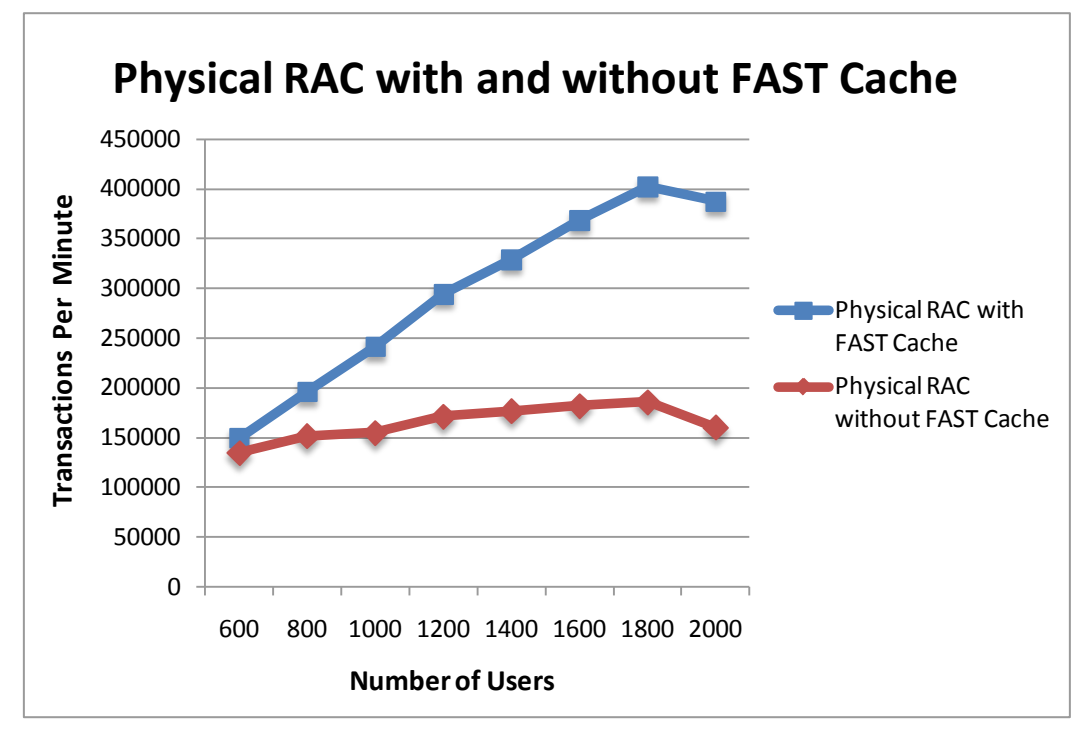

Figure 21. Physical RAC with and without FAST Cache

In the virtual environment, the performance metrics for 1,800 users were:

- TPM without FAST Cache 172,679
- TPM with FAST Cache 354,611

This shows a 105 percent improvement in performance (see Figure 22).

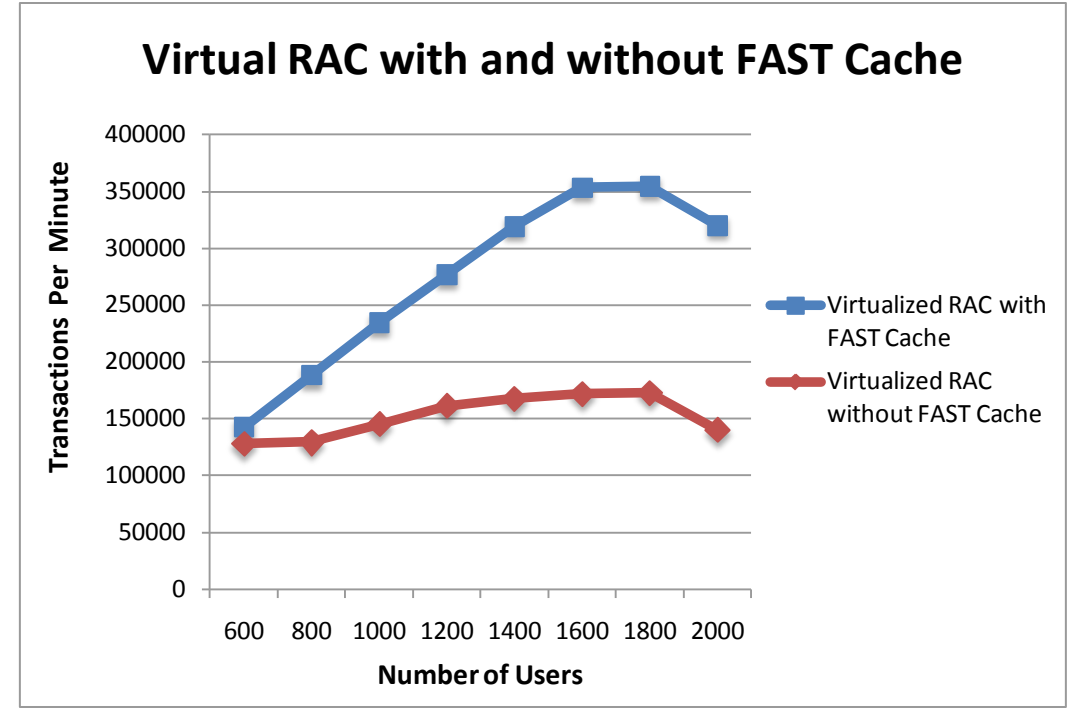

Figure 22. Virtual RAC with and without FAST Cache

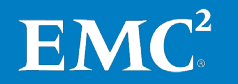

The Oracle database was created with minimal changes to the default settings. No changes were made to the database between the baseline and FAST Cache testing. All performance improvements were a direct result of enabling FAST Cache. Further performance improvement with user scaling could be achieved by tuning the Oracle database and the application/schema.

FAST Cache effectsFigure 23 compares the Swingbench response times at 1,800 users, with and withouton response timesFAST Cache enabled.

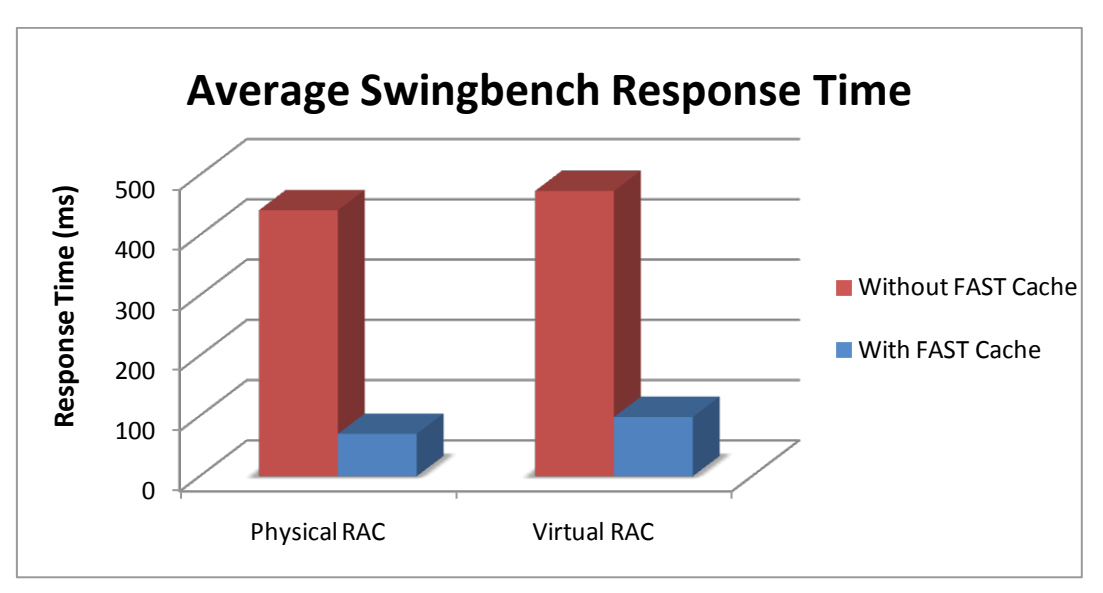

Figure 23. Swingbench response times with and without FAST Cache

When FAST Cache was enabled, and after the hot data was promoted, response times delivered an impressive overall improvement of 84 percent for the physical environment and 79 percent for the virtual environment.

The reduced response times allow the application to scale much better and improve the end-user experience significantly.

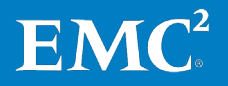

#### FAST Cache effects on IOPS

Figure 24 shows the increase in average IOPS for the data file systems. In both the physical and virtual environments, as more and more hot data was cached in by FAST Cache, a 170 percent improvement in IOPS was observed.

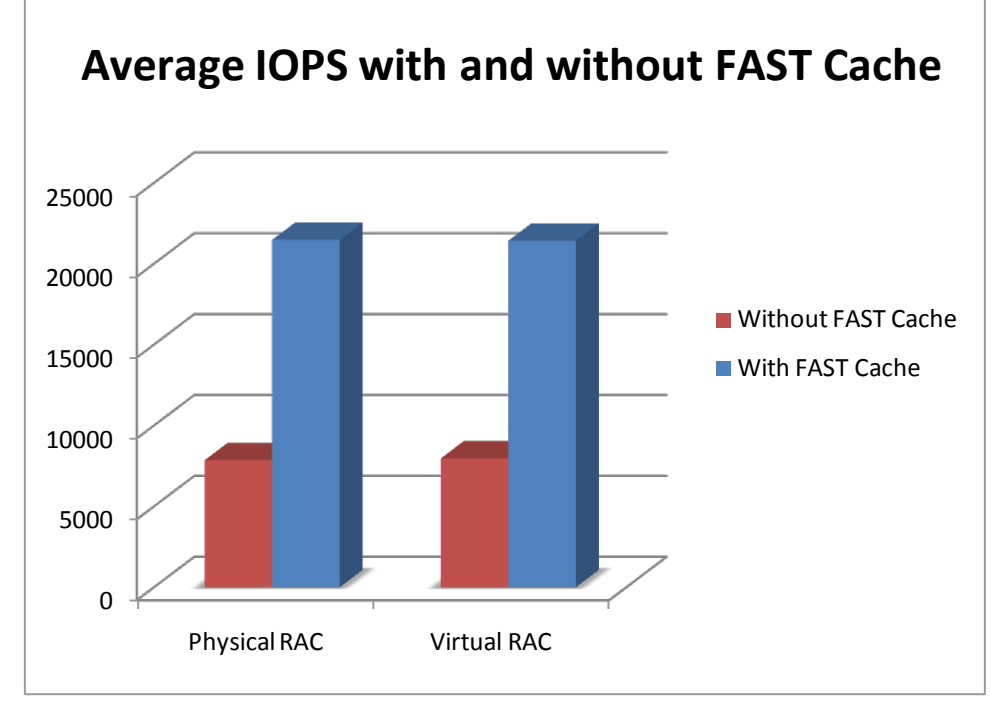

Figure 24. Average IOPS with and without FAST Cache

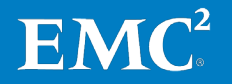

# Conclusion

| ~ |    |      |     |
|---|----|------|-----|
|   | Im | mai  | n/  |
|   |    | II a | I V |
| _ |    |      |     |

The testing detailed in the paper demonstrates that when FAST Cache is introduced into the physical and virtual Oracle RAC OLTP environments, it reduces I/O accesses to the HDDs and directs them to the Flash drives, which dramatically increases the OLTP throughput and maintains very low response times. The overall application performance improves significantly as a result.

FAST Cache technology creates a faster medium, on Flash drives, for accessing frequently accessed data at lower latencies. Hot data is cached in and cold data flushed out of FAST Cache automatically and transparently, depending on data usage patterns. This eliminates the need for administrators to manually classify the hot and cold data.

Another important FAST Cache benefit is improved TCO. Using FAST Cache reduces the I/O to the back-end HDDs. This means that an existing set of HDDs can deliver the performance typically provided by a faster drive configuration, such as more HDDs or a different RAID type. In fact, over a period of time, the number of faster SAS drives may be reduced or replaced with slower NL-SAS drives, while maintaining the same application performance.

#### **Findings** The key findings of the testing performed for the solution demonstrate that:

- By creating a FAST Cache with just four Flash drives, the performance of transactions per minute improved by over 100 percent for both the physical and virtual environments.
- Enabling FAST Cache improved the average response time by 84 percent in the physical environment, and by 79 percent in the virtual environment.
- Using FAST Cache as a secondary cache delivered a 170 percent improvement in IOPS.
- FAST Cache serviced approximately 95 percent of the read and write IOPS in both the physical and virtual environments. FAST Cache misses could still be a cache hit if the data is in the storage processor (SP) cache.
- Live migration of the Oracle RAC 11gR2 database from a physical to a virtual environment was achieved without loss of service.

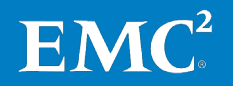

# References

| White papers  | For additional information, see the EMC white papers listed below.                                                                                           |
|---------------|----------------------------------------------------------------------------------------------------|
|               | • Deploying Oracle Database Applications on EMC VNX Unified Storage                                                                                          |
|               | • EMC CLARiiON, Celerra Unified, and FAST Cache—A Detailed Review                                                                                            |
|               | • Oracle E-Business Suite Deployment Agility Enabled by EMC Unified Storage<br>and VMware—An Architectural Overview                                          |
|               | • Leveraging EMC FAST Cache with Oracle OLTP Database Applications—Applied<br>Technology                                                                     |
|               | • Optimizing EMC Celerra IP Storage on Oracle 11g Direct NFS—Applied<br>Technology                                                                           |
|               | • <i>Maximize Operational Efficiency for Oracle RAC with EMC Symmetrix FAST VP (Automated Tiering) and VMware vSphere—An Architectural Overview</i>          |
| Product       | For additional information, see the EMC product documents listed below.                                                                                      |
| documentation | Unisphere Help in the Unisphere GUI                                                                                                    |
|               | Configuring Standbys on VNX                                                                                                    |
| Other         | For additional information, see the documents listed below.                                                                                                  |
| documentation | • Oracle Real Application Clusters Installation Guide 11g Release 2 (11.2) for<br>Linux                                                                      |
|               | • Oracle Real Application Clusters Administration and Deployment Guide 11g<br>Release 2 (11.2)                                                               |
|               | • Oracle Grid Infrastructure Installation Guide 11g Release 2 (11.2) for Linux                                                                               |
|               | • Oracle Clusterware Administration and Deployment Guide 11g Release 2 (11.2)                                                                                |
|               | My Oracle Support Note 1212703.1                                                                                                    |
|               | <ul> <li>Support Position for Oracle Products Running on VMware Virtualized<br/>Environments [ID 249212.1] published on 08 November 2010</li> </ul>          |
|               | <ul> <li>Virtualizing Oracle E-Business Suite on Vblock Infrastructure Platforms<br/>(www.vce.com/pdf/solutions/vce-oracle-ebs-p2v-migration.pdf)</li> </ul> |
|               |                                                                                                    |

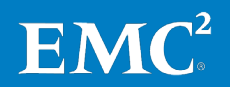